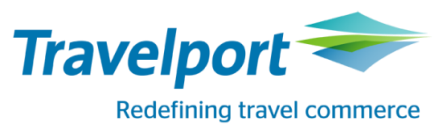

## RailMaster™ New Version 7.00.p32.03 / 27.06.2017

**English Version** 

RailMaster Version 7.00.p32.03 Bahnbuchungen so einfach und effizient wie noch nie!

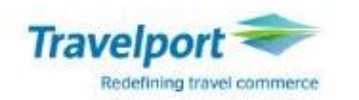

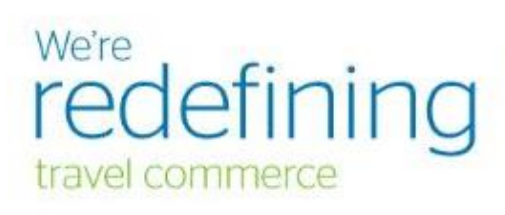

# Copyright © 2015 Travelport and/or its subsidiaries.

All rights reserved. This program is protected by US and international laws.

# Bahnbuchungen so einfach und effizient wie noch nie!

#### Copyright

Copyright © 2017 Travelport and/or its subsidiaries. All rights reserved.

Travelport provides this document for information purposes only and does not promise that the information contained in this document is accurate, current or complete. This document is subject to change without notice. No part of this document may be reproduced, stored in a retrieval system, or transmitted in any form or any means electronic or mechanical, including photocopying and recording for any purpose other than the licensee's personal use without the prior written permission of Travelport and/or its subsidiaries.

### **MISCELLANEOUS**

On 27.06.2017 a new RailMaster Version 7.00.p32.03 will be loaded. This RailMaster Version includes new functionality, enhancements and corrections.

## **NEWS**

## **Graphical Seat Map**

With this RailMaster Version we released the new functionality "Graphical Seat Display".

In this document you will find all necessary information, documented by examples.

A seat reservation via the graphical seat display is for all trains possible where we get the graphical seat display information from Deutsche Bahn.

The graphical seat display is available for

- domestic trains within Germany
- trains leaving Germany
- trains entering Germany

A graphical seat display is not available for trains operating on non-domestic journeys.

You can still do seat reservations via the current known process. This will not change.

So it is up to your choice to use the graphical seat display. Because this new functionality was requested since a long time by our RailMaster users, we expect that this will be used accordingly.

Currently we have planned further enhancements, which we will release in future.

| No | Торіс                                                                                                    | Status / Workaround                                                                                                    | Correction |
|----|----------------------------------------------------------------------------------------------------|----------------------------------------------------------------------------------------------------|------------|
| 1  | Though two seats are requested, it happens<br>sometimes that only one seat is selected and<br>shown in the graphical seat display.                                                                                                    | Right mouse-click in the mask<br>"Wagenplan". A menu is shown, click on<br>"Seite neu laden". Now the number of<br>seats are shown correctly.<br>Or close and re-open the mask<br>"Wagenplan". | 11.07.17   |
| 2  | <ul> <li>In the mask "Wagenplan" not all details are fully shown.</li> <li>Station name is only displayed with codes</li> <li>Departure time is missing</li> <li>The train type, e.g. ICE, IC is missing, it is only the train number shown</li> </ul> | <ul> <li>In future you will see:</li> <li>Full station name</li> <li>Departure time t</li> <li>Train type e.g. ICE, IC in conjunction with the train number</li> </ul>                         | 11.07.17   |
| 3  | Though Coach Type, Compartment Type and<br>seat parameters can be selected in the "Seat<br>Reservation" mask, this is information is not<br>transferred into the mask "Wagenplan".                                                                     | You can specify and select these<br>parameters directly in the mask<br>"Wagenplan"                                                                                                    | 11.07.17   |
| 4  | Seat reservations for groups                                                                                                    | For the time being seat reservations via the graphical seat display are not available                                                                                                    |            |

### In reference to No 1:

| genplan            |                  |              |                 |                |                  |                               |
|--------------------|------------------|--------------|-----------------|----------------|------------------|-------------------------------|
| DR                 |                  |              |                 |                |                  |                               |
|                    |                  |              |                 |                |                  |                               |
|                    |                  |              |                 |                |                  |                               |
| Bitte wähle        | en Sie hier Ihre | e gewünschte | n Plätze für di | iesen Zug      |                  |                               |
| Bahnhof/Halte      | estelle          |              | Datum           | Produkte       | Anzahl Personen  | Klasse                        |
| 8500200<br>8079165 |                  |              | 23.06.2017      | 76             | 1                | 2                             |
| Wagenauswah        | nl Wagen 6 💌     | 2 🕯          |                 |                |                  |                               |
|                    |                  |              |                 | 71 62          | 61 51 42 41 32 3 | 1 22 21 12 11                 |
|                    |                  |              |                 | 64             | 63 53 44 43 34 3 | 3 24 23 14 13                 |
| < 112              | 111 102          | 101 92       | 91 82           | 81             |                  |                               |
| 114                | 113 104          | 103 94       | 93 84           | 83 78 77 68    | 67 57 48 38 3    | 7 28 27 18 17                 |
| 116                | 445 406          | 105 96       | 95 86           | 85 76 75 66    |                  | 5 26 25 16 15                 |
|                    |                  |              |                 |                |                  |                               |
| ursprüngliche      | Sitzplatzauswahl |              |                 | Fahrtrichtung* | Zurück           | Ihre Auswahl: Wagen 6 Platz 3 |
|                    |                  |              |                 |                | Seite neu laden  | → Auswahl übernehmen          |
|                    |                  |              |                 |                |                  |                               |
|                    |                  |              |                 |                | 11               |                               |
|                    |                  |              |                 |                |                  |                               |

## Example: Graphical Seat Display 2<sup>nd</sup> class, one way

| <ul> <li>Reservation: Seat Reservation</li> </ul>                                                                                                    |                                                                                                    |  |  |  |  |  |
|----------------------------------------------------------------------------------------------------|----------------------------------------------------------------------------------------------------|--|--|--|--|--|
| File Edit Options Navigation View Reservation Options General Help                                                                                                    |                                                                                                    |  |  |  |  |  |
| NVS Order Number: 37499318 Customer Name: TEST<br>Booking File: 1TZNKY Corporate Client Customer Identification: (Keine)                                                                                   | Payment Method: Rechnung Agency: 70LE/800722<br>Delivery Method: Ticketversand Valid Until: 20.12.2017                                                                                                    |  |  |  |  |  |
| Allgemeine Zugpräferenzen                                                                                                    |                                                                                                    |  |  |  |  |  |
| Traveller<br>Smoker: Beliebig  Class: 2  Group                                                                                                    | Seat<br>Window/Aisle Beliebig  Absolute<br>Next to: Beliebig Location of the Compartment: Ohne Bedeutu                                                                                                    |  |  |  |  |  |
| Coach<br>Coach Type: Beliebig<br>Compartment Type: Beliebig<br>Special Fare Code: Beliebig<br>Tariffs and Reservation Fee<br>Res. Fee<br>Quantity<br>1 Reservierungsentgelt<br>1 Reservierungsentgelt<br>0 | Options         With Bicycle       Ohne Fahrrad         Longest Possible Distance       Other Train         Miscellaneous       Motorrail AZ-Code       (0) Kein Code         bahn.bonus:       Reservation Mandatory:       (0) kein reservierungspflichtiger Fahrsch, |  |  |  |  |  |
| V Outb Date From To Train                                                                                                    | Reservation Fare                                                                                                    |  |  |  |  |  |
| 1 H 28.06.2017 Frankfurt(Main)Hbf Stuttgart Hbf ICE 599<br>(Sprinter)                                                                                                    | nicht reserviert                                                                                                    |  |  |  |  |  |
| Vehicle Data New Train Delete Train                                                                                                    | Show Seats         Specific Train         Delete Train Pr         Cancel         Details           Reserve         Close                                                                                                    |  |  |  |  |  |
| Click on the button "Show Seats" Show Seats                                                                                                    |                                                                                                    |  |  |  |  |  |

In the mask "Reservation: Seat Reservation" one train is highlighted.

or

per right mouse-click on the higlighted train. Following menu is shown:

| Details        |             |  |  |  |  |
|----------------|-------------|--|--|--|--|
| Reserve        |             |  |  |  |  |
| Specific Trair | Preferences |  |  |  |  |
| Show Seats     |             |  |  |  |  |

Click here on "Show Seats".

The graphical seat display for the requested train is shown.

|                                                             | to you wish for this train                                                                                                    |                                                                                   |                                                                                                |                            |                               |                   |
|-------------------------------------------------------------|----------------------------------------------------------------------------------------------------|-----------------------------------------------------------------------------------|------------------------------------------------------------------------------------------------|----------------------------|-------------------------------|-------------------|
| Please select the sea<br>Station/Stop<br>8060315<br>8070830 | Date<br>28.06.2017                                                                                                    | Products<br>599                                                                   | No. of travellers<br>1                                                                         |                            | Class<br>2                    |                   |
| Choice of coach Coach 1                                     | 2                                                                                                    |                                                                                   |                                                                                                |                            |                               |                   |
| 15 16 25<br>17 <b>18 27</b>                                 | 26     35     36     46     65       28     37     38     48     67                                                           | 65         66         75         76           67         68         77         78 | 85         86         95           83         84         93           81         82         91 | 96 105<br>94 103<br>92 101 | 106 115<br>104 113<br>102 111 | 116<br>114<br>112 |
| 13 14 <b>23</b><br>11 12 21                                 | 24         33         34         43         44         63           22         31         32         41         42         61 | 63         64           61         62         71                                  |                                                                                                |                            |                               |                   |
| Originally selected seat                                    |                                                                                                    | Direction of t                                                                    | ravel *                                                                                        | Y                          | our selections: Co            | pach1 Sea         |
|                                                             |                                                                                                    |                                                                                   |                                                                                                |                            | -> comm                       | I Selection       |
| selected                                                    | available                                                                                                    | not reservable                                                                    |                                                                                                |                            |                               |                   |

A pre-selected seat is highlighted. You can confirm or change this seat. Then you click on the button "Confirm selection". The selected seat is transferred and shown in the mask "Reservation: Reservation Seat Specific".

| <ul> <li>Reservation: Reservation Seat Specific</li> </ul>                                                                                                    |                                     |            |                                                                                                    |
|----------------------------------------------------------------------------------------------------|-------------------------------------|------------|----------------------------------------------------------------------------------------------------|
| File Edit Options Navigation View Reservation                                                                                                    | Options General Help                |            |                                                                                                    |
| NVS Order Number: 37499318 Customer Name:<br>Booking File: 1TZNKY Corporate Client Cu                                                                                                    | TEST<br>stomer Identification: (Kei | ne)        | Payment Method: Rechnung Agency: 70LE/800722<br>Delivery Method: Ticketversand Valid Until: 20.12.2017 |
| Allgemeine Zugpräferenzen                                                                                                    |                                     |            |                                                                                                    |
| Seat Specific                                                                                                    |                                     |            | Traveller                                                                                              |
| Outbound                                                                                                    |                                     |            |                                                                                                    |
| Coach Nr: Seat Number(s): Coach Nr: Seat Num                                                                                                    | nber(s):                            |            |                                                                                                    |
| 1 18                                                                                                    |                                     |            | Class: 2 V Group                                                                                       |
|                                                                                                    |                                     |            |                                                                                                    |
|                                                                                                    |                                     |            |                                                                                                    |
| Cash                                                                                                    |                                     |            | - Online                                                                                               |
| Coach Turcu Reliabia                                                                                                    |                                     |            | Opuons                                                                                                 |
| coach type.                                                                                                    | •                                   |            | With Bicycle Ohne Fahrrad                                                                              |
| Compartment Type: Beliebig                                                                                                    |                                     | •          |                                                                                                    |
| Special Fare Code: Beliebig                                                                                                    | •                                   |            | Longest Possible Distance                                                                              |
| Tariffs and Reservation Fee                                                                                                    |                                     |            | Miscellaneous                                                                                          |
| Res. Fee Qua                                                                                                    | ntity Tariffs                       | Quant      | ity Motorrail AZ-Code (0) Kein Code 🗸                                                                  |
| 1 Reservierungsentgelt 👻                                                                                                    | 1                                   | T          |                                                                                                    |
| 1 Peservierungsentgelt                                                                                                    |                                     |            | bann.bonus:                                                                                            |
| Theorem and a second second seco |                                     |            | Reservation Mandatory: (0) kein reservierungspflichtiger Fahrsch 👻                                     |
| V Outb Date From                                                                                                    | То                                  | Train      | Reservation Fare                                                                                       |
| 1 H 28.06.2017 Frankfurt(Main)Hbf                                                                                                    | Stuttgart Hbf                       | ICE 599    | nicht reserviert 🔤 🔤                                                                                   |
|                                                                                                    |                                     | (Sprinter) | ▼                                                                                                    |
| Vehicle Data New Train Delete Train                                                                                                    |                                     |            | Show Seats         Specific Train         Delete Train Pr         Cancel         Details               |
|                                                                                                    |                                     |            | Reserve         Close                                                                                  |

**IMPORTANT:** Click on the button "Reserve". Only now the seat will be reserved.

The reservation is in the Booking File.

| 🗢 RailMaster - Vorgangsübersicht                                                                                                    |                                                                                                    |                            |       |                              |                           |  |  |  |  |  |
|----------------------------------------------------------------------------------------------------|----------------------------------------------------------------------------------------------------|----------------------------|-------|------------------------------|---------------------------|--|--|--|--|--|
| <u>V</u> organg <u>K</u> undenprofil <u>B</u> earbeiten B <u>u</u> chen <u>S</u> tornieren <u>Z</u> ahlen/Bestätigen E <u>x</u> tras <u>A</u> nsicht A <u>d</u> min Hilfe |                                                                                                    |                            |       |                              |                           |  |  |  |  |  |
| 🗋 🔑 😂 縄 🖾                                                                                                    | 🕽 🖼 🛱 🗛                                                                                                    | 🗟 🚯 🗔                      | ) 🙈 💈 | 🦻 🏈 🍾                        | b DB                      |  |  |  |  |  |
| NVS-Auftragsnr.: 43440135 Ki<br>Vorgang: U9WQM8 Fi                                                                                                    | undenname:<br>irmenkundenidentifikation:                                                                                                    | TEST<br>(Keine)            |       | Zahlungsart:<br>Übergabeart: | Rechnung<br>Ticketversand |  |  |  |  |  |
| U9WQM8                                                                                                    |                                                                                                    |                            |       |                              |                           |  |  |  |  |  |
| Reise Nr. 1 Ticketversand 05.07.2017                                                                                                    |                                                                                                    |                            |       |                              |                           |  |  |  |  |  |
| 3 Sitz 6342 05.07.17                                                                                                    | 3 Sitz 6342 05.07.17 InterCityExpress 707, Hamburg Hbf (ab 11:38) - Berlin Hbf,<br>2.Kl., 1 Sitzplatz, Wagen 2, Platz 43, Großraumwagen,<br>Ruhebereich, Nichtraucher, 1 Gang |                            |       |                              |                           |  |  |  |  |  |
| E Fahrkarten (TCK)                                                                                                    |                                                                                                    |                            |       |                              |                           |  |  |  |  |  |
| 1 Ini 6342 05.07.17                                                                                                    | Einfache Fahrt, Sparpre<br>Hamburg/Berlin                                                                                                    | is, Sitz 2. Kl., 1 Erw., - | ,     | 29,90                        | offen                     |  |  |  |  |  |
| Verbindungen/Zahlungen                                                                                                    |                                                                                                    |                            |       |                              |                           |  |  |  |  |  |
| Fahrplanauskunft (EVA)                                                                                                    |                                                                                                    |                            |       |                              |                           |  |  |  |  |  |
| 2 05.07.17                                                                                                    | Hamburg Hbf 11:38 - Be                                                                                                    | erlin Hbf (tief) 13:20     |       | 0,00                         |                           |  |  |  |  |  |

## Example: Graphical Seat Display 2<sup>nd</sup> class return with change of train

In the mask "Reservation: Seat Reservation" all trains are highlighted. Click on the first train.

| - Res                                                                                       | ervierung                      | : Sitzplatzrese                                                             | rvierung                                                                 |                                                                          | _                                                                                                    |                                                                                                    |                               |  |  |  |
|---------------------------------------------------------------------------------------------|--------------------------------|-----------------------------------------------------------------------------|--------------------------------------------------------------------------|--------------------------------------------------------------------------|----------------------------------------------------------------------------------------------------|----------------------------------------------------------------------------------------------------|-------------------------------|--|--|--|
| Datei Bearbeiten Aktionen Navigation Ansi <u>c</u> ht Reservierungsoptionen Allgemein Hilfe |                                |                                                                             |                                                                          |                                                                          |                                                                                                    |                                                                                                    |                               |  |  |  |
| NVS-Au                                                                                      | iftragsnr.:                    | 880234878                                                                   | Kundenname:                                                              | TESt                                                                     |                                                                                                    | Zahlungsart: Rechnung Agentur: 70LE/800722                                                                                                    |                               |  |  |  |
| vorgan                                                                                      | g:<br>eine Zugnr               | N37382                                                                      | Firmenkundenidentifi                                                     | kation: (Keine)                                                          |                                                                                                    | Ubergabeart: Hoketversand Verfail: 23.12.2017                                                                                                    |                               |  |  |  |
| - Deice                                                                                     | eine zugpr                     | arerenzen                                                                   |                                                                          |                                                                          |                                                                                                    | _Dl_++-                                                                                                    |                               |  |  |  |
| Reisei                                                                                      | iue ,                          |                                                                             |                                                                          |                                                                          |                                                                                                    | Fiatz                                                                                                    |                               |  |  |  |
| Raucher: Beliebig                                                                           |                                |                                                                             |                                                                          |                                                                          |                                                                                                    | Fenster/Gang: Bellebig V Unbedingt                                                                                                    |                               |  |  |  |
|                                                                                             | r                              | 1 —                                                                         |                                                                          |                                                                          |                                                                                                    | In Reihe: Beliebig                                                                                                    |                               |  |  |  |
| Klass                                                                                       | e: 2 ▼                         |                                                                             | Gruppe                                                                   |                                                                          |                                                                                                    | Abteillage: Ohne Bedeutu 👻                                                                                                    |                               |  |  |  |
| Wage                                                                                        | n                              |                                                                             |                                                                          |                                                                          |                                                                                                    | Optionen                                                                                                    |                               |  |  |  |
| Wage                                                                                        | nart: B                        | eliebig                                                                     | -                                                                        |                                                                          |                                                                                                    | Mit Rad Ohne Fahrrad                                                                                                    |                               |  |  |  |
| Abteil                                                                                      | art: B                         | eliebig                                                                     |                                                                          |                                                                          | •                                                                                                    |                                                                                                    |                               |  |  |  |
| SoAn                                                                                        | g-Code: B                      | eliebig                                                                     | •                                                                        |                                                                          |                                                                                                    | Größtmögliche Strecke 🔲 Anderer Zug                                                                                                    |                               |  |  |  |
| Tarife                                                                                      | und Reser                      | vierungsentaelt                                                             | •                                                                        |                                                                          |                                                                                                    | r Verschiedenes                                                                                                    |                               |  |  |  |
|                                                                                             | e Entrelt                      |                                                                             | Anzahl                                                                   | Tarifa Apaal                                                             | ы                                                                                                    | Autodatas AZ Estatasda: (0) Kais Cada                                                                                                    |                               |  |  |  |
|                                                                                             | Decervier                      | ungeentgelt                                                                 | - 2                                                                      |                                                                          |                                                                                                    | Autodaten Az-Pantcode.                                                                                                    |                               |  |  |  |
|                                                                                             | Reactivici                     | ungsentgen                                                                  |                                                                          |                                                                          | _                                                                                                    | bahn.bonus:                                                                                                    |                               |  |  |  |
|                                                                                             | Reservier                      | ungsentgelt                                                                 | 0                                                                        |                                                                          |                                                                                                    | Reservierungspflicht: (0) kein reservierungspflichtiger Fahrsch 👻                                                                                            |                               |  |  |  |
|                                                                                             |                                |                                                                             |                                                                          |                                                                          |                                                                                                    |                                                                                                    |                               |  |  |  |
| V                                                                                           | Hin/R                          | Datum                                                                       | Ab                                                                       | An                                                                       | Zug                                                                                                    | Reservierung                                                                                                    | Preis                         |  |  |  |
| ۷<br>2                                                                                      | Hin/R                          | Datum<br>05.07.2017                                                         | Ab<br>Frankfurt(Main)Hbf                                                 | An<br>Mannheim Hbf                                                       | Zug                                                                                                    | Reservierung nicht reserviert                                                                                                    | Preis                         |  |  |  |
| V<br>2                                                                                      | Hin/R                          | Datum<br>05.07.2017                                                         | Ab<br>Frankfurt(Main)Hbf                                                 | An<br>Mannheim Hbf                                                       | Zug<br>ICE 279                                                                                              | Reservierung<br>nicht reserviert                                                                                                    | Preis<br>                     |  |  |  |
| 2<br>2                                                                                      | Hin/R                          | Datum<br>05.07.2017                                                         | Ab<br>Frankfurt(Main)Hbf                                                 | An<br>Mannheim Hbf                                                       | Zug<br>ICE 279                                                                                              | Reservierung<br>nicht reserviert                                                                                                    | Preis<br>                     |  |  |  |
| 2<br>2<br>2                                                                                 | Hin/R                          | Datum<br>05.07.2017<br>05.07.2017                                           | Ab<br>Frankfurt(Main)Hbf<br>Mannheim Hbf                                 | An<br>Mannheim Hbf<br>Augsburg Hbf                                       | Zug<br>ICE 279<br>ICE 517                                                                                   | Reservierung nicht reserviert nicht reserviert                                                                                                    | Preis<br><br>Anschluss        |  |  |  |
| 2<br>2<br>2                                                                                 | Hin/R<br>H                     | Datum<br>05.07.2017<br>05.07.2017                                           | Ab<br>Frankfurt(Main)Hbf<br>Mannheim Hbf                                 | An<br>Mannheim Hbf<br>Augsburg Hbf                                       | Zug<br>ICE 279<br>ICE 517                                                                                   | Reservierung       nicht reserviert       nicht reserviert                                                                                                   | Preis<br><br>Anschluss        |  |  |  |
| 2<br>2<br>2                                                                                 | Hin/R<br>H                     | Datum<br>05.07.2017<br>05.07.2017                                           | Ab<br>Frankfurt(Main)Hbf<br>Mannheim Hbf                                 | An<br>Mannheim Hbf<br>Augsburg Hbf                                       | Zug<br>ICE 279<br>ICE 517                                                                                   | Reservierung       nicht reserviert       nicht reserviert                                                                                                   | Preis<br><br>Anschluss        |  |  |  |
| 2<br>2<br>2<br>3                                                                            | Hin/R<br>H<br>H<br>R           | Datum<br>05.07.2017<br>05.07.2017<br>10.07.2017                             | Ab<br>Frankfurt(Main)Hbf<br>Mannheim Hbf<br>Augsburg Hbf                 | An<br>Mannheim Hbf<br>Augsburg Hbf<br>Mannheim Hbf                       | ICE 517<br>ICE 518                                                                                          | Reservierung       nicht reserviert       nicht reserviert                                                                                                   | Preis Anschluss               |  |  |  |
| 2<br>2<br>3                                                                                 | Hin/R<br>H<br>H<br>R           | Datum<br>05.07.2017<br>05.07.2017<br>10.07.2017                             | Ab<br>Frankfurt(Main)Hbf<br>Mannheim Hbf<br>Augsburg Hbf                 | An<br>Mannheim Hbf<br>Augsburg Hbf<br>Mannheim Hbf                       | Zug           ICE         279           ICE         517           ICE         518                           | Reservierung       nicht reserviert       nicht reserviert       nicht reserviert                                                                            | Preis Anschluss               |  |  |  |
| 2<br>2<br>3                                                                                 | Hin/R<br>H<br>H<br>R           | Datum<br>05.07.2017<br>05.07.2017<br>10.07.2017                             | Ab<br>Frankfurt(Main)Hbf<br>Mannheim Hbf<br>Augsburg Hbf                 | An<br>Mannheim Hbf<br>Augsburg Hbf<br>Mannheim Hbf                       | Zug<br>ICE 279<br>ICE 517<br>ICE 518                                                                        | Reservierung       nicht reserviert       nicht reserviert       nicht reserviert                                                                            | Anschluss                     |  |  |  |
| 2<br>2<br>3<br>3                                                                            | Hin/R<br>H<br>H<br>R<br>R      | Datum<br>05.07.2017<br>05.07.2017<br>10.07.2017                             | Ab<br>Frankfurt(Main)Hbf<br>Mannheim Hbf<br>Augsburg Hbf<br>Mannheim Hbf | An<br>Mannheim Hbf<br>Augsburg Hbf<br>Mannheim Hbf<br>Frankfurt(Main)Hbf | ICE 279<br>ICE 517<br>ICE 518<br>ICE 278                                                                    | Reservierung       nicht reserviert       nicht reserviert       nicht reserviert       nicht reserviert                                                     | Anschluss Anschluss           |  |  |  |
| 2<br>2<br>3<br>3                                                                            | Hin/R<br>H<br>H<br>R<br>R      | Datum<br>05.07.2017<br>05.07.2017<br>10.07.2017                             | Ab<br>Frankfurt(Main)Hbf<br>Mannheim Hbf<br>Augsburg Hbf<br>Mannheim Hbf | An<br>Mannheim Hbf<br>Augsburg Hbf<br>Mannheim Hbf<br>Frankfurt(Main)Hbf | Zug<br>ICE 279<br>ICE 517<br>ICE 518<br>ICE 278                                                             | Reservierung       nicht reserviert       nicht reserviert       nicht reserviert       nicht reserviert                                                     | Anschluss Anschluss           |  |  |  |
| 2<br>2<br>3<br>3                                                                            | Hin/R<br>H<br>R<br>R           | Datum<br>05.07.2017<br>05.07.2017<br>10.07.2017                             | Ab<br>Frankfurt(Main)Hbf<br>Mannheim Hbf<br>Augsburg Hbf<br>Mannheim Hbf | An<br>Mannheim Hbf<br>Augsburg Hbf<br>Mannheim Hbf<br>Frankfurt(Main)Hbf | Zug           ICE         279           ICE         517           ICE         518           ICE         278 | Reservierung       nicht reserviert       nicht reserviert       nicht reserviert       nicht reserviert                                                     | Anschluss Anschluss Anschluss |  |  |  |
| 2<br>2<br>3<br>3<br>3                                                                       | Hin/R<br>H<br>H<br>R<br>Poten. | Datum<br>05.07.2017<br>05.07.2017<br>10.07.2017<br>10.07.2017               | Ab<br>Frankfurt(Main)Hbf<br>Mannheim Hbf<br>Mannheim Hbf                 | An<br>Mannheim Hbf<br>Augsburg Hbf<br>Mannheim Hbf<br>Frankfurt(Main)Hbf | Zug<br>ICE 279<br>ICE 517<br>ICE 518<br>ICE 278                                                             | Reservierung       nicht reserviert       nicht reserviert       nicht reserviert       Sitzplätze anz       Soez, Zuopräf                                   | Anschluss Anschluss Anschluss |  |  |  |
| 2<br>2<br>3<br>3<br>Auto                                                                    | Hin/R<br>H<br>R<br>Daten       | Datum<br>05.07.2017<br>05.07.2017<br>10.07.2017<br>10.07.2017<br>Neuer Zug. | Ab<br>Frankfurt(Main)Hbf<br>Mannheim Hbf<br>Mannheim Hbf<br>             | An<br>Mannheim Hbf<br>Augsburg Hbf<br>Mannheim Hbf<br>Frankfurt(Main)Hbf | Zug<br>ICE 279<br>ICE 517<br>ICE 518<br>ICE 278                                                             | Reservierung         nicht reserviert         nicht reserviert         nicht reserviert         Sitzplätze anz         Spez. Zugpräf         Lösche Zugpräf. | Anschluss Anschluss Anschluss |  |  |  |

| 🗢 Res            | ervierung        | : Sitzplatzrese     | rvierung                              | -                       |          |                                                                                              | X         |
|------------------|------------------|---------------------|---------------------------------------|-------------------------|----------|----------------------------------------------------------------------------------------------|-----------|
| Datei            | Bearbeite        | n Aktionen I        | Navigation Ansicht Res                | ervierungsoptionen Alla | emein Hi | fe                                                                                           |           |
| NVS-Au<br>Vorgan | ftragsnr.:<br>g: | 880234878<br>N37382 | B Kundenname:<br>Firmenkundenidentifi | TESt<br>kation: (Keine) |          | Zahlungsart: Rechnung Agentur: 70LE/800722<br>Übergabeart: Ticketversand Verfall: 23.12.2017 |           |
| Allgem           | eine Zugpr       | äferenzen           |                                       |                         |          |                                                                                              |           |
| Reiser           | nde              | I                   |                                       |                         |          | _ Platz                                                                                      |           |
| Rauch            | er: Belieb       | ig 👻                |                                       |                         |          | Fenster/Gang: Beliebig 🔍 🗍 Unbedingt                                                         |           |
|                  |                  |                     |                                       |                         |          | In Reihe: Beliebig                                                                           |           |
| Klasse           | : 2 🔻            |                     | Gruppe                                |                         |          | Abteillage: Ohne Bedeutu                                                                     |           |
| Wage             | n                |                     |                                       |                         |          | Optionen                                                                                     |           |
| Wage             | nart: B          | eliebig             |                                       |                         |          | Mit Rad Ohne Fahrrad                                                                         |           |
| Abteik           | irt: B           | eliebig             |                                       |                         | •        |                                                                                              |           |
| SoAng            | -Code: B         | eliebig             | •                                     |                         |          | Größtmögliche Strecke 🔲 Anderer Zug                                                          |           |
| Tarife           | und Reser        | vierungsentgeli     | t                                     |                         |          | └ Verschiedenes                                                                              |           |
| Re               | s. Entgelt       |                     | Anzahl                                | Tarife Anza             | ahl      | Autodaten AZ-Fahrtcode: (0) Kein Code                                                        |           |
| 1                | Reservier        | ungsentgelt         | - 2                                   |                         |          |                                                                                              |           |
| 1                | Reservier        | unasentaelt         |                                       |                         |          | bann.bonus.                                                                                  |           |
|                  |                  |                     |                                       |                         |          | Reservierungspflicht: (0) kein reservierungspflichtiger Fahrsch 👻                            |           |
| V                | Hin/R            | Datum               | Ab                                    | An                      | Zug      | Reservierung                                                                                 | Preis     |
| 2                | н                | 05.07.2017          | Frankfurt(Main)Hbf                    | Mannheim Hbf            | ICE 279  | nicht reserviert                                                                             |           |
|                  |                  |                     |                                       |                         |          |                                                                                              |           |
|                  |                  |                     |                                       |                         |          |                                                                                              |           |
| 2                | н                | 05.07.2017          | Mannheim Hbf                          | Augsburg Hbf            | ICE 517  | nicht reserviert A                                                                           | Anschluss |
|                  |                  |                     |                                       |                         |          |                                                                                              |           |
|                  |                  |                     |                                       |                         |          |                                                                                              |           |
| 3                | R                | 10.07.2017          | Augsburg Hbf                          | Mannheim Hbf            | ICE 518  | nicht reserviert                                                                             |           |
|                  |                  |                     |                                       |                         |          |                                                                                              |           |
| 2                | D                | 10.07.2017          | Mapphaim Hhf                          | Erankfurt(Main)Hhf      | ICE 279  | picht reserviert                                                                             | Anschluss |
| 5                | ĸ                | 10.07.2017          | Marinnein nor                         |                         | ICL 276  | Hutteserviert ,                                                                              |           |
|                  |                  |                     |                                       |                         |          |                                                                                              |           |
|                  | Datas            | N                   |                                       |                         |          |                                                                                              | - 1-      |
| Auto             | -Daten           | Neuer Zug           | Los <u>c</u> he ∠ug                   |                         |          | SIZPIAIZE ANZ Spez. Zugprat Losche Zugprat. Stornieren Det                                   | talis     |
|                  |                  |                     |                                       |                         |          | Reservieren S <u>c</u> h                                                                     | ließen    |

The first train is selected.

Click on the button "Show Seats" Show Seats

or

per right mouse-click on the higlighted train. Following menu is shown:

Details... Reserve Specific Train Preferences... Show Seats

Click here on "Show Seats".

| hten Plätze für dies<br>Datum<br>05.07.2017                                     | en Zug<br>Produkte<br>279                                                                                                    | Anzahl Personen<br>2                                                                                                    | Klasse<br>2                                                                                                    |
|---------------------------------------------------------------------------------|----------------------------------------------------------------------------------------------------|----------------------------------------------------------------------------------------------------|----------------------------------------------------------------------------------------------------|
| hten Plätze für dies<br>Datum<br>05.07.2017                                     | en Zug<br>Produkte<br>279                                                                                                    | Anzahl Personen<br>2                                                                                                    | Klasse<br>2                                                                                                    |
| Datum<br>05.07.2017                                                             | Produkte<br>279                                                                                                    | Anzahl Personen<br>2                                                                                                    | Klasse<br>2                                                                                                    |
|                                                                                 |                                                                                                    |                                                                                                    |                                                                                                    |
|                                                                                 |                                                                                                    |                                                                                                    |                                                                                                    |
| 4     6     6     6       43     64     63     63       41     62     61     61 | 66 75 76 85<br>68 77 78 83<br>64<br>62 71                                                                                                    | 86 95 96 10<br>84 93 94 10<br>82 91 92 10                                                                                                    | 25     106     115     116       23     104     113     114       24     113     114       24     102     111     112                                                                                                    |
|                                                                                 | Fahrtrichtung*                                                                                                    |                                                                                                    | Ihre Auswahl: Wagen 4 Platz 57,                                                                                                    |
|                                                                                 |                                                                                                    |                                                                                                    | → Auswahl übernehmer                                                                                                    |
|                                                                                 | nicht reservierbar                                                                                                    |                                                                                                    |                                                                                                    |
| Wagen 😹 F                                                                       | Ruhewagen                                                                                                    | Mandyverbot                                                                                                    |                                                                                                    |
| fahrtsbahnhof (unverbindlich                                                    | n). Diese kann sich ggf. auf der                                                                                                    | r Strecke ändern, z.B. bei einem Kopft                                                                                                    | pahnhof.                                                                                                    |
|                                                                                 | 48       57       67         43       44       63       63         41       42       51       61         Wagen       3       4       5         fahrtsbahnhof (unverbindlict       Seite drucke       5 | 48       67       67       68       77       78       83         43       44       63       63       64       64         41       62       61       62       71         Fahrtrichtung*         micht reservierbar         Wagen       🔅 Ruhewagen         fahrtsbahnhof (unverbindlich). Diese kann sich ggf. auf de | 48 57 67 68 77 78 63 64   61 62 91 92 10   43 44 53 63 63 64 92 10 92 10 </td |

The graphical seat display for the requested train is shown.

Pre-selected seats are highlighted. You can confirm or change these seats. Then you click on the button "Confirm selection". The selected seats of the first train are transferred and shown in the mask "Reservation: Reservation Seat Specific".

| 🗢 Res                                                                                         | ervierun                             | g: Bestimmte        | Sitzplatzreservierung              |                             |               |                                                                                                    | X        |  |  |  |
|-----------------------------------------------------------------------------------------------|--------------------------------------|---------------------|------------------------------------|-----------------------------|---------------|----------------------------------------------------------------------------------------------------|----------|--|--|--|
| Datei                                                                                         | Bearbeit                             | en Aktionen         | Navigation Ansicht R               | eservierungsoptionen A      | Ilgemein Hilf | fe                                                                                                    |          |  |  |  |
| NVS-Au<br>Vorgan                                                                              | iftragsnr.<br>g:                     | : 8802348<br>N37382 | 78 Kundenname:<br>Firmenkundeniden | TESt<br>tifikation: (Keine) |               | Zahlungsart: Rechnung Agentur: 70LE/800722<br>Übergabeart: Ticketversand Verfall: 23.12.2017                        |          |  |  |  |
| Allgem                                                                                        | eine Zugp                            | praferenzen         |                                    |                             |               |                                                                                                    |          |  |  |  |
| Bestin                                                                                        | amter Plat<br>fahrt<br>gennr: P<br>4 | z latznummer(n):    | 53,57                              | nr: Platznummer(n):         |               | Reisende<br>Klasse: 2 - Gruppe                                                                                      |          |  |  |  |
| Wage                                                                                          | n                                    |                     |                                    |                             |               | Optionen                                                                                                    |          |  |  |  |
| Wage                                                                                          | nart:                                | Beliebig            |                                    | •                           |               | Mit Rad Ohne Fahrrad                                                                                                |          |  |  |  |
| Abteil                                                                                        | art: [                               | Beliebig            |                                    |                             | •             |                                                                                                    |          |  |  |  |
| SoAn                                                                                          | g-Code:                              | Beliebig            | •                                  |                             |               | Größtmögliche Strecke                                                                                               |          |  |  |  |
| Tarife                                                                                        | und Rese                             | ervierungsentge     | elt                                |                             |               | Verschiedenes                                                                                                    |          |  |  |  |
| Res. Entgelt     Anzahl       1 Reservierungsentgelt     2       1 Reservierungsentgelt     0 |                                      |                     |                                    | 2<br>0<br>Tarife            | Anzahl        | Autodaten AZ-Fahrtcode: (0) Kein Code  bahn.bonus:  Reservierungspflicht: (0) kein reservierungspflichtiger Fahrsch |          |  |  |  |
| ۷                                                                                             | Hin/                                 | Datum               | Ab                                 | An                          | Zug           | Reservierung Preis                                                                                                  | s        |  |  |  |
| 2                                                                                             | н                                    | 05.07.2017          | Frankfurt(Main)Hbf                 | Mannheim Hbf                | ICE 279       | nicht reserviert                                                                                                    |          |  |  |  |
| 2                                                                                             | н                                    | 05.07.2017          | Mannheim Hbf                       | Augsburg Hbf                | ICE 517       | nicht reserviert Anschlu                                                                                            | USS<br>E |  |  |  |
| 3                                                                                             | R                                    | 10.07.2017          | Augsburg Hbf                       | Mannheim Hbf                | ICE 518       | nicht reserviert                                                                                                    |          |  |  |  |
| 3                                                                                             | R                                    | 10.07.2017          | Mannheim Hbf                       | Frankfurt(Main)Hbf          | ICE 278       | nicht reserviert Anschlu                                                                                            | uss 👻    |  |  |  |
| Auto                                                                                          | -Daten                               | Neuer Zu            | g Lös <u>c</u> he Zug              |                             |               | Sitzplätze anz) spez. Zugpräf) Lösche Zugpräf. Stornieren Detait                                                    | s        |  |  |  |
|                                                                                               |                                      |                     |                                    |                             |               | Reservieren Schließ                                                                                                 | Sen      |  |  |  |

Click on the second train of the outbound journey.

| 🗢 Re:                                                                                       | servierun               | ig: Bestimmte       | Sitzplatzreservierung              |                              |         |                    |                              |                           |                      |                           | • <b>×</b> | 3 |
|---------------------------------------------------------------------------------------------|-------------------------|---------------------|------------------------------------|------------------------------|---------|--------------------|------------------------------|---------------------------|----------------------|---------------------------|------------|---|
| Datei Bearbeiten Aktionen Navigation Ansi <u>c</u> ht Reservierungsoptionen Allgemein Hilfe |                         |                     |                                    |                              |         |                    |                              |                           |                      |                           |            |   |
| NVS-Au<br>Vorgan                                                                            | uftragsnr.<br>Ig:       | : 8802348<br>N37382 | 78 Kundenname:<br>Firmenkundenider | TESt<br>ntifikation: (Keine) |         |                    | Zahlungsart:<br>Übergabeart: | Rechnung<br>Ticketversand | Agentur:<br>Verfall: | 70LE/800722<br>23.12.2017 |            |   |
| Allgem                                                                                      | ieine Zugj              | oräferenzen         |                                    |                              |         |                    |                              |                           |                      |                           |            |   |
| Bestin                                                                                      | nmter Pla               | tz                  |                                    |                              |         | Reisende           |                              |                           |                      |                           |            | 7 |
| Hin                                                                                         | fahrt<br>agennr: P<br>4 | Yatznummer(n):      | 53,57                              | hrt Platznummer(n):          |         | Klasse: 2 💌        | C Grupp                      | e                         |                      |                           |            |   |
| Wage                                                                                        | -n                      |                     |                                    |                              |         |                    |                              |                           |                      |                           |            |   |
| Wage                                                                                        | nart                    | Beliehia            |                                    | -                            |         | optionen           |                              |                           |                      |                           |            |   |
| wage                                                                                        |                         | Delicoly            |                                    | •                            |         | Mit Rad Ohne Fah   | nrrad                        | •                         |                      |                           |            |   |
| Abteil                                                                                      | art:                    | Beliebig            |                                    |                              | •       |                    | Stracka                      |                           |                      |                           |            |   |
| SoAn                                                                                        | g-Code:                 | Beliebig            | -                                  |                              |         | Groistnogiche      | SILECKE                      |                           |                      |                           |            |   |
| Tarife                                                                                      | und Res                 | ervierungsentg      | elt                                |                              |         | Verschiedenes      |                              |                           |                      |                           |            |   |
| R                                                                                           | es. Entge               | lt                  | Anzahl                             | Tarife                       | Anzahl  | Autodaten AZ       | -Fahrtcode: (0) K            | ein Code 🚽                |                      |                           |            |   |
| 1                                                                                           | Reservie                | erungsentgelt       | •                                  | 2                            |         | haha haawa:        |                              |                           |                      |                           |            |   |
|                                                                                             | Reservie                | erungsentgelt       |                                    |                              |         | bann.bonus.        |                              |                           |                      |                           |            |   |
|                                                                                             | 1000111                 | Jungoonigon         |                                    |                              |         | Reservierungspflic | ht: (0) kein reser           | vierungspflichtiger Fa    | hrsch 👻              |                           |            |   |
| V                                                                                           | Hin/                    | Datum               | Ab                                 | An                           | Zug     |                    |                              | Reservierung              |                      |                           | Preis      |   |
| 2                                                                                           | н                       | 05.07.2017          | Frankfurt(Main)Hbf                 | Mannheim Hbf                 | ICE 279 | nicht reserviert   |                              |                           |                      |                           |            |   |
|                                                                                             |                         |                     |                                    |                              |         |                    |                              |                           |                      |                           |            |   |
|                                                                                             |                         |                     |                                    |                              |         |                    |                              |                           |                      |                           |            |   |
| 2                                                                                           | н                       | 05.07.2017          | Mannheim Hbf                       | Augsburg Hbf                 | ICE 517 | nicht reserviert   |                              |                           |                      |                           | Anschluss  |   |
|                                                                                             |                         |                     |                                    |                              |         |                    |                              |                           |                      |                           |            | Ξ |
|                                                                                             |                         |                     |                                    |                              |         |                    |                              |                           |                      |                           |            |   |
| 3                                                                                           | R                       | 10.07.2017          | Augsburg Hbf                       | Mannheim Hbf                 | ICE 518 | nicht reserviert   |                              |                           |                      |                           |            |   |
|                                                                                             |                         |                     |                                    |                              |         |                    |                              |                           |                      |                           |            |   |
|                                                                                             |                         |                     |                                    |                              |         |                    |                              |                           |                      |                           |            |   |
| 3                                                                                           | R                       | 10.07.2017          | Mannheim Hbf                       | Frankfurt(Main)Hbf           | ICE 278 | nicht reserviert   |                              |                           |                      |                           | Anschluss  |   |
|                                                                                             |                         |                     |                                    |                              |         |                    |                              |                           |                      |                           |            |   |
| Auto                                                                                        | -Daten                  | Neuer Zu            | Ig Lös <u>c</u> he Zug             |                              |         | Sitzplät           | ze anz spez. Z               | Lösche Z                  | ugpräf. Sto          | ornieren                  | Details    |   |
|                                                                                             |                         |                     |                                    |                              |         |                    |                              |                           | Res                  | servieren                 | Schließen  |   |
|                                                                                             |                         |                     |                                    |                              |         |                    |                              |                           |                      |                           |            |   |

| <ul> <li>Reservierung: Bestimmte Sitzplatzreservierung</li> </ul>                      |                                               |                                                                                                    |                    |
|----------------------------------------------------------------------------------------|-----------------------------------------------|----------------------------------------------------------------------------------------------------|--------------------|
| Datei Bearbeiten Aktionen Navigation Ansicht F                                         | Reservierungsoptionen Allgemein Hi            | ilfe                                                                                                    |                    |
| NVS-Auftragsnr.: 880234878 Kundenname:<br>Vorgang: N37382 Firmenkundenider             | TESt<br>ntifikation: (Keine)                  | Zahlungsart: Rechnung Agentur: 70LE/8007.<br>Übergabeart: Ticketversand Verfall: 23.12.201.                                 | 22<br>7            |
| <u>A</u> llgemeine Zugpräferenzen                                                      |                                               |                                                                                                    |                    |
| Bestimmter Platz Hinfahrt Wagennr: Platznummer(n):  4 53,57                            | hrt Inr: Platznummer(n):                      | Reisende<br>Klasse: 2 - Gruppe                                                                                              |                    |
|                                                                                        |                                               |                                                                                                    |                    |
| Wagenart: Beliebig<br>Abteilart: Beliebig                                              | •                                             | Optionen<br>Mit Rad Ohne Fahrrad                                                                                            |                    |
| SoAng-Code: Bellebig                                                                   |                                               |                                                                                                    |                    |
| Tarife und Reservierungsentgelt                                                        |                                               | Verschiedenes                                                                                                    |                    |
| Res. Entgelt Anzahl           1 Reservierungsentgelt            1 Reservierungsentgelt | Tarife     Anzahl       2     1       0     1 | Autodaten AZ-Fahrtcode: (0) Kein Code v<br>bahn.bonus:<br>Reservierungspflicht: (0) kein reservierungspflichtiger Fahrsch v |                    |
| V Hin/ Datum Ab                                                                        | An Zug                                        | Reservierung                                                                                                    | Preis              |
| 2 H 05.07.2017 Frankfurt(Main)Hbf                                                      | Mannheim Hbf ICE 279                          | nicht reserviert                                                                                                    | 4                  |
| 2 H 05.07.2017 Mannheim Hbf                                                            | Augsburg Hbf ICE 517                          | nicht reserviert                                                                                                    | Anschluss<br>E     |
| 3 R 10.07.2017 Augsburg Hbf                                                            | Mannheim Hbf ICE 518                          | nicht reserviert                                                                                                    |                    |
| 3 R 10.07.2017 Mannheim Hbf                                                            | Frankfurt(Main)Hbf ICE 278                    | nicht reserviert                                                                                                    | Anschluss          |
| Auto-Daten Neuer Zug Lösche Zug                                                        |                                               | Sizplātze anz spez. Zugprāf Lösche Zugprāf. Stornieren                                                                      | Details            |
|                                                                                        |                                               | Reservieren                                                                                                    | S <u>c</u> hließen |

The second train is selected.

Click on the button "Show Seats" Show Seats

or

per right mouse-click on the higlighted train. Following menu is shown:

Details... Reserve Specific Train Preferences... Show Seats

Click here on "Show Seats".

| Vagenplan                                 | to be the second                                                                                                  | and the same state                                                                                                    |                                                                                           |                                     |
|-------------------------------------------|----------------------------------------------------------------------------------------------------|----------------------------------------------------------------------------------------------------|-------------------------------------------------------------------------------------------|-------------------------------------|
| DB<br>Bitte wählen Sie hier Ihr           | re gewünschten Plätze fü                                                                                          | r diesen Zug                                                                                                    |                                                                                           |                                     |
| Bahnhof/Haltestelle<br>8068585<br>8086120 | Datum<br>05.07.2017                                                                                               | Produkte<br>517                                                                                                    | Anzahl Personen<br>2                                                                      | Klasse<br>2                         |
| Wagenauswahl Wagen 25 💌                   | 2                                                                                                    |                                                                                                    |                                                                                           |                                     |
| <                                         | 16     26     26     35       18     27     28     37       14     23     24     33       12     21     22     31 | 36       45       46       55       56         38       47       48       57       58         34       43       44       53       54         32       41       42       51       52 | 65 66 57 68 73 57 68 73 57 68 73 57 68 73 57 68 73 57 57 57 57 57 57 57 57 57 57 57 57 57 | 86<br>84<br>82                      |
| → ursprüngliche Sitzplatzauswahl          |                                                                                                    |                                                                                                    |                                                                                           | Ihre Auswahl: Wagen 25 Platz 35, 36 |
|                                           |                                                                                                    |                                                                                                    |                                                                                           | → Auswahl übernehmen                |
| ausgewählt<br>🛃 Rolistuhipiatz            | verfügbar<br>Kleinkindabteil/-bereich                                                                             | nicht reservierbar                                                                                                    | 2. Klasse Wagen                                                                           | Handybereich                        |
| ·                                         | 🔒 Seit                                                                                                    | te drucken 🔺 Zum Seitenan                                                                                                    | fang                                                                                      |                                     |

The graphical seat display for the requested train is shown.

Pre-selected seats are highlighted. You can confirm or change these seats. Then you click on the button "Confirm selection". The selected seats of the second train are transferred and shown in the mask "Reservation: Reservation Seat Specific".

| 🗢 Reservierung: Bestim                    | mte Sitzplatzreservierung                  |                              |              |                                                                                              |                    |
|-------------------------------------------|--------------------------------------------|------------------------------|--------------|----------------------------------------------------------------------------------------------|--------------------|
| Datei Bearbeiten Aktio                    | nen Navigation Ansi <u>c</u> ht F          | Reservierungsoptionen Al     | lgemein Hilf | 'e                                                                                           |                    |
| NVS-Auftragsnr.: 880<br>Vorgang: N37      | 234878 Kundenname:<br>382 Firmenkundenider | TESt<br>ntifikation: (Keine) |              | Zahlungsart: Rechnung Agentur: 70LE/80072;<br>Übergabeart: Ticketversand Verfall: 23.12.2017 | 2                  |
| Aligemeine Zugprarerenze                  |                                            |                              |              |                                                                                              |                    |
| Hinfahrt<br>Wagennr: Platznumm<br>4<br>25 | r(n):<br>53,57<br>35,36                    | hrt                          |              | Reisende<br>Klasse: 2                                                                        |                    |
| Wagen                                     |                                            |                              |              | Optionen                                                                                     |                    |
| Wagenart: Beliebig                        |                                            | <b>•</b>                     |              | Mit Rad Ohne Fahrrad                                                                         |                    |
| Abteilart: Beliebig                       |                                            |                              | -            |                                                                                              |                    |
| SoAng-Code: Beliebig                      | •                                          |                              |              | Größtmögliche Strecke                                                                        |                    |
| Tarife und Reservierungs                  | entgelt                                    |                              |              | Verschiedenes                                                                                |                    |
| Res. Entgelt                              | Anzahl                                     | Tarife A                     | Inzahl       | Autodaten AZ-Fahrtcode: (0) Kein Code                                                        |                    |
| 1 Reservierungsent                        | elt                                        | 2                            |              | bahn.bonus:                                                                                  |                    |
|                                           |                                            |                              |              | Reservierungspflicht: (0) kein reservierungspflichtiger Fahrsch 🗸                            |                    |
| V Hin/ Datu                               | n Ab                                       | An                           | Zug          | Reservierung                                                                                 | Preis              |
| 2 H 05.07.20                              | 17 Frankfurt(Main)Hbf                      | Mannheim Hbf                 | ICE 279      | nicht reserviert                                                                             | /                  |
| 2 H 05.07.20                              | 17 Mannheim Hbf                            | Augsburg Hbf                 | ICE 517      | nicht reserviert                                                                             | Anschluss          |
| 3 R 10.07.20                              | 17 Augsburg Hbf                            | Mannheim Hbf                 | ICE 518      | nicht reserviert                                                                             |                    |
| 3 R 10.07.20                              | 17 Mannheim Hbf                            | Frankfurt(Main)Hbf           | ICE 278      | nicht reserviert                                                                             | Anschluss          |
| Auto-Daten                                | <b>r Zug</b> Lös <u>c</u> he Zug           |                              |              | Sitzplätze anz) spez. Zugpräf) Lösche Zugpräf. Stornieren                                    | Details            |
|                                           |                                            |                              |              | Reservieren                                                                                  | S <u>c</u> hließen |

The inbound seat reservations will be done in the same way as for the outbound.

At the end for all trains the selected seats are transferred and shown in the mask "Reservation: Reservation Seat Specific".

**IMPORTANT:** Click on the button "Reserve". Only now all seats will be reserved.

| - Day  |            |                 | Citeral - t       |                     |                       |              |                                                                 |                    |
|--------|------------|-----------------|-------------------|---------------------|-----------------------|--------------|-----------------------------------------------------------------|--------------------|
| - Nes  | servierun  | ig: besumme     | sitzpiatzreservi  | erung               |                       |              |                                                                 |                    |
| Datei  | Bearbeit   | en Aktionen     | Navigation A      | nsi <u>c</u> ht Res | ervierungsoptionen Al | llgemein Hil | fe                                                              |                    |
| NVS-AL | uftragsnr. | : 88023483      | 78 Kundenn        | iame:               | TESt                  |              | Zahlungsart: Rechnung Agentur: 70LE/800722                      |                    |
| Vorgan | ig:        | N37382          | Firmenku          | Indenidentif        | ikation: (Keine)      |              | Ubergabeart: Ticketversand Verfall: 23, 12, 2017                |                    |
| Allgem | ieine Zugp | oräferenzen     |                   |                     |                       |              |                                                                 |                    |
| Bestin | nmter Plat | tz              |                   |                     |                       |              | Reisende                                                        |                    |
| Hin    | fahrt —    |                 |                   | Rückfahrt           |                       |              |                                                                 |                    |
| Wa     | agennr: P  | latznummer(n):  |                   | Wagennr             | : Platznummer(n):     |              |                                                                 |                    |
|        | 4          |                 | 53,57             | 23                  |                       | 96,98        | Klasse: 2 -                                                     |                    |
|        | 25         |                 | 35,36             | 7                   |                       | 65,66        |                                                                 |                    |
|        |            |                 |                   |                     |                       |              |                                                                 |                    |
|        |            |                 |                   |                     |                       |              |                                                                 |                    |
| Wage   | n          |                 |                   |                     |                       |              | Optionen                                                        |                    |
| Wage   | nart:      | Beliebig        |                   |                     | •                     |              | Mit Rad Obne Fabrrad                                            |                    |
| Abteik | art:       | Beliebia        |                   |                     |                       | -            |                                                                 |                    |
|        | 1          |                 |                   | 1                   |                       | •            | Größtmögliche Strecke                                           |                    |
| SoAn   | g-Code:    | Beliebig        |                   | •                   |                       |              |                                                                 |                    |
| Tarife | und Res    | ervierungsentge | lt                |                     |                       |              | Verschiedenes                                                   |                    |
| R      | es. Entae  | lt              |                   | Anzahl              | Tarife 4              | Inzahl       | Autodaten AZ-Fabricode: (0) Kein Code                           |                    |
|        | Decervie   | arungeentgelt   | -                 | 2                   |                       |              |                                                                 |                    |
|        | Reserve    | angsongon       |                   |                     |                       |              | bahn.bonus:                                                     |                    |
| 1      | Reservie   | erungsentgelt   | -                 | 0                   |                       |              | Reservierungspflicht: (0) kein reservierungspflichtiger Fahrsch |                    |
|        |            |                 |                   |                     |                       |              |                                                                 |                    |
| V      | Hin/       | Datum           | Ab                |                     | An                    | Zug          | Reservierung                                                    | Preis              |
| 2      | н          | 05.07.2017      | Frankfurt(Main)   | Hbf                 | Mannheim Hbf          | ICE 279      | nicht reserviert                                                | *                  |
|        |            |                 |                   |                     |                       |              |                                                                 |                    |
|        |            |                 |                   |                     |                       |              |                                                                 |                    |
| 2      | н          | 05 07 2017      | Mannheim Hhf      |                     | Augsburg Hbf          | ICE 517      | nicht reserviert                                                | Anschluss          |
| -      |            | 0010712017      |                   |                     | hugaburg hor          | 102 017      |                                                                 |                    |
|        |            |                 |                   |                     |                       |              |                                                                 |                    |
|        |            |                 |                   |                     |                       |              |                                                                 | =                  |
| 3      | R          | 10.07.2017      | Augsburg Hbf      |                     | Mannheim Hbf          | ICE 518      | nicht reserviert                                                |                    |
|        |            |                 |                   |                     |                       |              |                                                                 |                    |
|        |            |                 |                   |                     |                       |              |                                                                 |                    |
| 3      | R          | 10.07.2017      | Mannheim Hbf      |                     | Frankfurt(Main)Hbf    | ICE 278      | nicht reserviert                                                | Anschluss          |
|        |            |                 |                   |                     |                       |              |                                                                 |                    |
|        |            |                 |                   |                     |                       |              |                                                                 |                    |
|        |            |                 |                   |                     |                       |              |                                                                 |                    |
| Auto   | Daten      | Neuer Zu        | g Lös <u>c</u> he | Zug                 |                       |              | Sitzplätze anz spez. Zugpräf Lösche Zugpräf. Stornieren         | Details            |
|        |            |                 |                   |                     |                       |              |                                                                 |                    |
|        |            |                 |                   |                     |                       |              | Reservieren                                                     | S <u>c</u> hließen |

#### All seats are reserved!

| 🗢 Reser              | rvierun     | g: Bestimmte S       | Sitzplatzreservierung              |                              |                |                                                                                                    | • X                |
|----------------------|-------------|----------------------|------------------------------------|------------------------------|----------------|----------------------------------------------------------------------------------------------------|--------------------|
| Datei Be             | earbeit     | en Aktionen          | Navigation Ansicht F               | Reservierungsoptionen        | Allgemein Hilf | fe                                                                                                    |                    |
| NVS-Auft<br>Vorgang: | tragsnr.    | : 88023487<br>N37382 | 78 Kundenname:<br>Firmenkundenider | TESt<br>ntifikation: (Keine) |                | Zahlungsart: Rechnung Agentur: 70LE/800722<br>Übergabeart: Ticketversand Verfall: 23,12.2017                                                                           |                    |
| Aligemeir            | ne zugp     | prarerenzen          |                                    |                              |                | Defende                                                                                                    |                    |
| -Bestimm             | hter Plat   | 12                   | Dückfa                             | brt                          |                | Reisende                                                                                                    |                    |
| Wage                 | ennr P      | latznummer(n):       | Wager                              | nnr: Platznummer(n):         |                |                                                                                                    |                    |
|                      | 4           |                      | 53.57                              | 23                           | 96,98          |                                                                                                    |                    |
|                      | 25          |                      | 25.26                              | 7                            | 65.66          | Klasse: 2 V Gruppe                                                                                                    |                    |
|                      | 23          |                      | 33,30                              |                              | 65,66          |                                                                                                    |                    |
| Wagen                |             |                      |                                    |                              |                | Optionen                                                                                                    |                    |
| Wagena               | art: [      | Beliebig             |                                    | •                            |                | Mit Rad Ohne Fahrrad                                                                                                    |                    |
| Abteilart            | t: [        | Beliebig             |                                    |                              | -              |                                                                                                    |                    |
| SoAng-(              | Code:       | Beliebig             | •                                  |                              |                | Größtmögliche Strecke                                                                                                    |                    |
| -Tarife u            | nd Rese     | ervierungsentge      | lt                                 |                              |                | _ Verschiedenes                                                                                                    |                    |
| Res                  | . Entge     | lt                   | Anzahl                             | Tarife                       | Anzahl         | Autodaten AZ-Fahrtcode: (0) Kein Code                                                                                                    |                    |
| 1 R                  | leservie    | erungsentgelt        | -                                  | 2                            |                |                                                                                                    |                    |
| 1.0                  | ) ee en vie | rungeontaalt         |                                    |                              |                | bahn.bonus:                                                                                                    |                    |
|                      | CSCIVIC     | aungsenigen          |                                    |                              |                | Reservierungspflicht: (0) kein reservierungspflichtiger Fahrsch 👻                                                                                                    |                    |
| V                    | Hin/        | Datum                | Ab                                 | An                           | Zug            | Reservierung                                                                                                    | Preis              |
| 2 H                  | н           | 05.07.2017           | Frankfurt(Main)Hbf                 | Mannheim Hbf                 | ICE 279        | InterCityExpress 279, Frankfurt(Main)Hbf (ab 12:50) - Mannheim Hbf, 2.Kl., 2<br>Sitzplätze, Wagen 4, Plätze 53 57, Großraumwagen, Ruhebereich, Nichtraucher, 2<br>Gang | 9,00               |
| 2                    | H           | 05.07.2017           | Mannheim Hbf                       | Augsburg Hbf                 | ICE 517        | InterCityExpress 517, Mannheim Hbf (ab 13:36) - Augsburg Hbf, 2.Kl., 2 Sitzplätze,<br>Wagen 25, Plätze 35 36, Großraumwagen, Handy, Nichtraucher, 2 Fenster            | 0,00               |
| 3 F                  | R           | 10.07.2017           | Augsburg Hbf                       | Mannheim Hbf                 | ICE 518        | InterCityExpress 518, Augsburg Hbf (ab 12:01) - Mannheim Hbf, 2.Kl., 2 Sitzplätze,<br>Wagen 23, Plätze 96 98, Großraumwagen, Handy, Nichtraucher, 1 Fenster, 1 Gang    | 9,00               |
| 3 F                  | R           | 10.07.2017           | Mannheim Hbf                       | Frankfurt(Main)Hbf           | ICE 278        | InterCityExpress 278, Mannheim Hbf (ab 14:29) - Frankfurt(Main)Hbf, 2.Kl., 2<br>Sitzplätze, Wagen 7, Plätze 65 66, Mit Tisch, Handy, Nichtraucher, 2 Fenster           | 0,00               |
| Auto-D               | Daten       | Neuer Zug            | Lös <u>c</u> he Zug                |                              |                | Sitzplätze anz) spez. Zugpräf) Lösche Zugpräf. Stornieren                                                                                                    | Details            |
|                      |             |                      |                                    |                              |                | Reservieren                                                                                                    | S <u>c</u> hließen |

The reservations are shown in the Booking File.

| <ul> <li>RailMaster - Vorgangsübersicht</li> </ul>        |                                                                                                    |                                                     |
|-----------------------------------------------------------|----------------------------------------------------------------------------------------------------|-----------------------------------------------------|
| <u>V</u> organg <u>K</u> undenprofil <u>B</u> earbeiten B | <u>u</u> chen <u>S</u> tornieren <u>Z</u> ahlen/Bestätigen E <u>x</u> tras <u>A</u> nsicht A <u>d</u> min Hilf                                                         | fe                                                  |
| 🗋 🔑 🧐 🎜 🖾                                                 | 4 🖼 🛱 🚓 🗉 豫 🗖 🙆                                                                                                    | 📡 🥔 🗄 🛛 📵                                           |
| NVS-Auftragsnr.: 880234878 Ki<br>Vorgang: N37382 Fi       | undenname: TESt<br>rmenkundenidentifikation: (Keine)                                                                                                    | Zahlungsart: Rechnung<br>Übergabeart: Ticketversand |
| N37382                                                    |                                                                                                    |                                                     |
| Reise Nr. 1 Ticketversand                                 | 05.07.2017                                                                                                    |                                                     |
| Reservierungen (RES)                                      |                                                                                                    |                                                     |
| 4 Sitz 6342 05.07.17                                      | InterCityExpress 279, Frankfurt(Main)Hbf (ab 12:50) -<br>Mannheim Hbf, 2.KI., 2 Sitzplätze, Wagen 4, Plätze 53 57,<br>Großraumwagen, Ruhebereich, Nichtraucher, 2 Gang | 9,00 offen                                          |
| 5 Sitz 6342 05.07.17                                      | InterCityExpress 517, Mannheim Hbf (ab 13:36) - Augsburg<br>Hbf, 2.Kl., 2 Sitzplätze, Wagen 25, Plätze 35 36,<br>Großraumwagen, Handy, Nichtraucher, 2 Fenster         | 0,00 offen                                          |
| 6 Sitz 6342 10.07.17                                      | InterCityExpress 518, Augsburg Hbf (ab 12:01) - Mannheim<br>Hbf, 2.Kl., 2 Sitzplätze, Wagen 23, Plätze 96 98,<br>Großraumwagen, Handy, Nichtraucher, 1 Fenster, 1 Gang | 9,00 offen                                          |
| 7 Sitz 6342 10.07.17                                      | InterCityExpress 278, Mannheim Hbf (ab 14:29) -<br>Frankfurt(Main)Hbf, 2.KI., 2 Sitzplätze, Wagen 7, Plätze 65 66,<br>Mit Tisch, Handy, Nichtraucher, 2 Fenster        | 0,00 offen                                          |
| 🗉 💭 Fahrkarten (TCK)                                      |                                                                                                    |                                                     |
| 1 Inl 6342 05.07.17                                       | Hin- und Rückfahrt, Sparpreis, Sitz 2. Kl., 2 Erw.,,<br>Frankfurt(Main)/Augsburg                                                                                       | 108,70 offen                                        |
| e-Verbindungen/Zahlungen                                  |                                                                                                    |                                                     |
| Fahrplanauskunft (EVA)                                    |                                                                                                    |                                                     |
| 2 05.07.17                                                | Frankfurt(Main)Hbf 12:50 - Augsburg Hbf 15:56                                                                                                    | 0,00                                                |
| 3 10.07.17                                                | Augsburg Hbf 12:01 - Frankfurt(Main)Hbf 15:08                                                                                                    | 0,00                                                |

## Example: Graphical Seat Display 1<sup>st</sup> class ISPR one-way

In the mask "Reservation: Seat Reservation" all trains are highlighted. Click on the first train.

| 🗢 Res                               | ervierung                                    | : Sitzplatzrese                | rvierung                                                      |                         |             |                                                                                                    | 23       |
|-------------------------------------|----------------------------------------------|--------------------------------|---------------------------------------------------------------|-------------------------|-------------|----------------------------------------------------------------------------------------------------|----------|
| Datei                               | Bearbeite                                    | n Aktionen N                   | Navigation Ansi <u>c</u> ht Res                               | ervierungsoptionen Allg | gemein Hilf | ilfe                                                                                                    |          |
| NVS-Au<br>Vorgan                    | ftragsnr.:<br>g:                             | 227414250<br>XKY72M            | ) Kundenname:<br>Firmenkundenidentifi                         | TEST<br>kation: (Keine) |             | Zahlungsart: Rechnung Agentur: 70LE/800722<br>Übergabeart: Ticketversand Verfall: 23.12.2017                                             |          |
| Allgem                              | eine Zugpr                                   | äferenzen                      |                                                               |                         |             |                                                                                                    |          |
| Reiser<br>Rauch<br>Klasse           | nde<br>er: Belieb<br>e: 1 -                  | )ig -                          | Gruppe                                                        |                         |             | Platz<br>Fenster/Gang: Beliebig Unbedingt<br>In Reihe: Beliebig V<br>Abteillage: Ohne Bedeutu V                                          |          |
| -Wager<br>Wager<br>Abteila<br>SoAnd | n<br>hart: B<br>hrt: B<br>h-Code: B          | eliebig<br>eliebig<br>eliebig  |                                                               |                         | •           | Optionen<br>Mit Rad Ohne Fahrrad                                                                                                    |          |
| Tarife                              | und Reser<br>s. Entgelt<br>iSPR<br>Reservier | vierungsentgelt<br>ungsentgelt | Anzahl<br>Anzahl<br>C<br>C<br>C<br>C<br>C<br>C<br>C<br>C<br>C | Tarife Anz              | zahl        | Verschiedenes<br>Autodaten AZ-Fahrtcode: (0) Kein Code<br>bahn.bonus:<br>Reservierungspflicht: (0) kein reservierungspflichtiger Fahrsch |          |
| V                                   | Hin/R                                        | Datum                          | Ab                                                            | An                      | Zug         | Reservierung                                                                                                    | Preis    |
| 2                                   | н                                            | 05.07.2017                     | Frankfurt(Main)Hbf                                            | Nürnberg Hbf            | ICE 627     | nicht reserviert                                                                                                    |          |
| 2                                   | н                                            | 05.07.2017                     | Nürnberg Hbf                                                  | Ingolstadt Hbf          | ICE 789     | nicht reserviert An                                                                                                    | nschluss |
| Auto                                | -Daten                                       | Neuer Zug.                     | Lös <u>c</u> he Zug                                           |                         |             | Sitzplätze anz) spez. Zugpräf) Lösche Zugpräf. Stornieren Detai                                                                          | ils      |
|                                     |                                              |                                |                                                               |                         |             | Reservieren S <u>c</u> hlie                                                                                                    | eßen     |

| 🗢 Res             | ervierung        | : Sitzplatzrese     | rvierung                              | and the local data       |           |                                                             | E                                          |           |  |
|-------------------|------------------|---------------------|---------------------------------------|--------------------------|-----------|-------------------------------------------------------------|--------------------------------------------|-----------|--|
| Datei I           | Bearbeite        | n Aktionen N        | Navigation Ansi <u>c</u> ht Rese      | ervierungsoptionen Allge | emein Hil |                                                             |                                            |           |  |
| NVS-Au<br>Vorgang | ftragsnr.:<br>j: | 227414250<br>XKY72M | ) Kundenname:<br>Firmenkundenidentifi | TEST<br>(Keine)          |           | Zahlungsart: Rechnung<br>Übergabeart: Ticketversand         | Agentur: 70LE/80072<br>Verfall: 23.12.2017 | 2         |  |
| Allgeme           | eine Zugpr       | äferenzen           |                                       |                          |           |                                                             |                                            |           |  |
| Reisen            | de               | -                   |                                       |                          |           | Platz                                                       |                                            |           |  |
| Rauch             | er: Belieb       | piq 👻               |                                       |                          |           | enster/Gang: Beliebig 🗨 🔲 Unbedingt                         |                                            |           |  |
|                   |                  |                     |                                       |                          |           | Reihe: Beliebia                                             |                                            |           |  |
| Klasse            | : 1 🔻            | ]                   | Gruppe                                |                          |           | Abteillage: Ohne Bedeutu                                    |                                            |           |  |
| Wager             | ۱                |                     |                                       |                          |           | Dptionen                                                    |                                            |           |  |
| Wagen             | art: B           | eliebig             | -                                     |                          |           | lit Rad Obne Fabrrad                                        |                                            |           |  |
| Abteila           | rt: B            | eliebig             |                                       |                          | -         |                                                             |                                            |           |  |
| SaAna             | Code: B          | eliebia             | _                                     |                          |           | Größtmögliche Strecke 🔲 Anderer Zug                         |                                            |           |  |
| Juning            |                  | cilcolg             | •                                     |                          |           |                                                             |                                            |           |  |
| Tarife            | und Reser        | vierungsentgelt     |                                       |                          |           | /erschiedenes                                               |                                            |           |  |
| Re                | s. Entgelt       |                     | Anzahl                                | Tarife Anza              | hl        | Autodaten AZ-Fahrtcode: (0) Kein Code 🗸                     |                                            |           |  |
| 8                 | iSPR             |                     | ▼ 2                                   |                          |           | ahn.bonus:                                                  |                                            |           |  |
| 1                 | Reservier        | ungsentgelt         | ▼ 0                                   |                          |           | teservierungspflicht: (0) kein reservierungspflichtiger Fah | rsch 🗸                                     |           |  |
| ٧                 | Hin/R            | Datum               | Ab                                    | An                       | Zug       | Reservierung                                                |                                            | Preis     |  |
| 2                 | н                | 05.07.2017          | Frankfurt(Main)Hbf                    | Nürnberg Hbf             | ICE 627   | nicht reserviert                                            |                                            |           |  |
|                   |                  |                     |                                       |                          |           |                                                             |                                            |           |  |
|                   |                  |                     |                                       |                          |           |                                                             |                                            |           |  |
| 2                 | н                | 05.07.2017          | Nürnberg Hbf                          | Ingolstadt Hbf           | ICE 789   | nicht reserviert                                            |                                            | Anschluss |  |
|                   |                  |                     |                                       |                          |           |                                                             |                                            |           |  |
|                   |                  |                     |                                       |                          |           |                                                             |                                            |           |  |
| <b></b>           |                  |                     |                                       |                          |           |                                                             |                                            |           |  |
| Auto              | -Daten           | Neuer Zug.          | Lös <u>c</u> he Zug                   |                          |           | Sitzplätze anz spez. Zugpräf Lösche 2                       | Zugpräf. Stornieren                        | Details   |  |
|                   |                  |                     |                                       |                          |           |                                                             | Reservieren                                | Schließen |  |
|                   |                  |                     |                                       |                          |           |                                                             |                                            |           |  |

The first train is selected.

Click on the button "Show Seats"

or

per right mouse-click on the higlighted train. Following menu is shown:

| Details        |             |
|----------------|-------------|
| Reserve        |             |
| Specific Trair | Preferences |
| Show Seats     |             |

Click here on "Show Seats".

| Wagenplan                                    |                                                                |                                                                                                    |                                                                |                                                                |
|----------------------------------------------|----------------------------------------------------------------|----------------------------------------------------------------------------------------------------|----------------------------------------------------------------|----------------------------------------------------------------|
| Bitte wählen Sie hier Ihre gewünse           | chten Plätze für die                                           | esen Zug                                                                                                 |                                                                |                                                                |
| Bahnhof/Haltestelle<br>8060315<br>8090650    | Datum<br>05.07.2017                                            | Produkte<br>627                                                                                          | Anzahl Personen<br>2                                           | Klasse<br>1                                                    |
| Wagenauswahl Wagen 28 💌 🚺                    | 36     45     46       34     43     44       32     41     42 | 55     56     65     66     74       53     54     63     64     73       7     7       51     52     61 | 76     85     86       74     83     84       72     81     82 | 95 96<br>92<br>91<br>91<br>Ihre Auswahl: Wagen 28 Platz 63, 65 |
| ausgewählt verfügba<br>Pandybereich Pandyver | ar 🛛                                                           | nicht reservierbar<br>Ruhebereich                                                                        | 1. Klasse Wagen                                                | → Auswahl übernehmen                                           |
|                                              | 📙 Seite druc                                                   | ken 🛧 Zum Seitenanfar                                                                                    | ng                                                             |                                                                |

The graphical seat display for the requested train is shown.

Pre-selected seats are highlighted. You can confirm or change these seats. Then you click on the button "Confirm selection". The selected seats of the first train are transferred and shown in the mask "Reservation: Reservation Seat Specific".

| 🗢 Reservieru  | ıng: Bestimmte  | Sitzplatzreservierung |                         |               |                                                                         |
|---------------|-----------------|-----------------------|-------------------------|---------------|-------------------------------------------------------------------------|
| Datei Bearbe  | iten Aktionen   | Navigation Ansicht Re | eservierungsoptionen Al | lgemein Hilfe |                                                                         |
| NVS-Auftragsn | r.: 2274142     | 50 Kundenname:        | TEST                    |               | Zahlungsart: Rechnung Agentur: 70LE/800722                              |
| Vorgang:      | XKY72M          | Firmenkundenident     | tifikation: (Keine)     |               | Ubergabeart: Ticketversand Verfall: 23.12.2017                          |
| Allgemeine Zu | gpräferenzen    |                       |                         |               |                                                                         |
| Bestimmter Pl | atz             |                       |                         |               | Reisende                                                                |
| Hinfahrt      |                 | Rückfahrt             |                         |               |                                                                         |
| Wagennr:      | Platznummer(n): | Wagennr: Platznumme   | er(n):                  |               |                                                                         |
| 28            | 63,65           |                       |                         |               |                                                                         |
|               |                 |                       |                         |               |                                                                         |
|               |                 |                       |                         |               |                                                                         |
|               |                 |                       |                         |               |                                                                         |
| Wagen         |                 |                       |                         |               | Optionen                                                                |
| Wagenart:     | Beliebig        |                       | •                       |               |                                                                         |
| Abtailart     | Relichia        |                       |                         |               |                                                                         |
| Abtellart.    | Deliebig        |                       |                         | •             | Cräßtmäslishe Straske                                                   |
| SoAng-Code:   | Beliebig        | •                     |                         |               | Großunogliche Strecke                                                   |
| Tarife und Re | servierungsentg | elt                   |                         |               | Verschiedenes                                                           |
| Pes Entr      |                 | Anzah                 | Tarife                  | Anzahl        | Autodates AZ Estatesta: (0) Kein Code                                   |
| e ienn        | jere            |                       |                         | Anzanii       | Autodaten Az-Paintcode. (0) Kein Code                                   |
| 0 ISFR        |                 |                       |                         |               | bahn.bonus:                                                             |
| 1 Reserv      | vierungsentgelt | <b>.</b>              | 0                       |               | Reservierungspflicht: (0) kein reservierungspflichtiger Fahrsch         |
|               |                 |                       |                         |               |                                                                         |
| V Hin/        | . Datum         | Ab                    | An                      | Zug           | Reservierung Preis                                                      |
| 2 H           | 05.07.2017      | Frankfurt(Main)Hbf    | Nürnberg Hbf            | ICE 627       | nicht reserviert 🔺                                                      |
|               |                 |                       |                         |               |                                                                         |
|               |                 |                       |                         |               | E                                                                       |
| 2 4           | 05 07 2017      | Nürahara Lihf         | Togolatadt Libf         | ICE 790       | nicht reserviert Anschluss                                              |
| 2 1           | 05.07.2017      | Numberg Hbi           | Ingoistaut Hoi          | ICE 789       | Hidrifeserviert Andriadas                                               |
|               |                 |                       |                         |               |                                                                         |
| Auto-Daten.   | Neuer Zu        | g Lös <u>c</u> he Zug |                         |               | Sitzplätze anz   spez. Zugpräf   Lösche Zugpräf.   Stornieren   Details |
|               |                 |                       |                         |               |                                                                         |
|               |                 |                       |                         |               | Reservieren S <u>c</u> hließen                                          |

Click on the second train.

| atei Bearbei             | ten Aktionen N         | Navigation An         | isi <u>c</u> ht Reservie  | erungsoptionen Allg | emein Hilfe |                                                                                               |
|--------------------------|------------------------|-----------------------|---------------------------|---------------------|-------------|-----------------------------------------------------------------------------------------------|
| VS-Auftragsnr<br>organg: | .: 227414250<br>XKY72M | Kundenna<br>Firmenkur | ame:<br>ndenidentifikatio | TEST<br>on: (Keine) |             | Zahlungsart: Rechnung Agentur: 70LE/800722<br>Übergabeart: Ticketversand Verfall: 23, 12.2017 |
| Ilgemeine Zug            | präferenzen            |                       |                           |                     |             |                                                                                               |
| Bestimmter Pla           | itz                    |                       |                           |                     |             | Reisende                                                                                      |
| Hinfahrt                 |                        | Rückfahrt             |                           |                     |             |                                                                                               |
| Wagennr:                 | Platznummer(n):        | Wagennr: Pla          | atznummer(n):             |                     |             |                                                                                               |
| 28                       | 28 63,65               |                       |                           |                     |             | Klasse: 1 - Gruppe                                                                            |
|                          |                        |                       |                           |                     |             |                                                                                               |
|                          |                        |                       |                           |                     |             |                                                                                               |
|                          |                        |                       |                           |                     |             |                                                                                               |
| Vagen                    | [                      |                       |                           |                     |             | Optionen                                                                                      |
| Vagenart:                | Beliebig               |                       | ▼.                        |                     |             | Mit Rad Ohne Fahrrad                                                                          |
| bteilart:                | Beliebig               |                       |                           |                     | •           |                                                                                               |
| SoAng-Code:              | Beliebig               |                       | -                         |                     |             | Größtmögliche Strecke                                                                         |
| arife und Res            | servierungsentgelt     |                       |                           |                     |             | Verschiedenes                                                                                 |
| Res. Entg                | elt                    |                       | Anzahl                    | Tarife              | Anzahl      | Autodaten AZ-Fahrtcode: (0) Kein Code                                                         |
| 8 iSPR                   |                        | •                     | 2                         |                     |             |                                                                                               |
| 1 Reserv                 | ierungsentgelt         | -                     | 0                         |                     |             | Dann.bonus.                                                                                   |
|                          |                        |                       |                           |                     |             | Reservierungspflicht: (0) kein reservierungspflichtiger Fahrsch                               |
| V Hin/R.                 | Datum                  | Ab                    |                           | An                  | Zug         | Reservierung Preis                                                                            |
|                          | 05 07 2017             | Econlyfe wet/Main     | NULLE NO                  |                     | TCE 627     | nicht reconviort                                                                              |

| 2     | н     | 05.07.2017 | Nürnberg Hbf        | Ingolstadt Hbf | ICE 789 | nicht reserviert                                        | Anschluss        |
|-------|-------|------------|---------------------|----------------|---------|---------------------------------------------------------|------------------|
|       |       |            |                     |                |         |                                                         |                  |
|       |       |            |                     |                |         |                                                         |                  |
| Auto- | Daten | Neuer Zug. | Lös <u>c</u> he Zug |                |         | Sitzplätze anz spez. Zugpräf Lösche Zugpräf. Stornieren | Details          |
|       |       |            |                     |                |         | Reservieren                                             | <u>c</u> hließen |

The second train is selected.

Click on the button "Show Seats" Show Seats

or

per right mouse-click on the higlighted train. Following menu is shown:

Details... Reserve Specific Train Preferences... Show Seats

Click here on "Show Seats".

The graphical seat display for the requested train is shown.

| Wagenplan                                                              |                                                                                                    |                                                                                  |                                                                              |                                                                      |
|------------------------------------------------------------------------|----------------------------------------------------------------------------------------------------|----------------------------------------------------------------------------------|------------------------------------------------------------------------------|----------------------------------------------------------------------|
| <b>DB</b><br>Bitte wählen Sie hier Ihre                                | gewünschten Plätze für dies                                                                                                    | en Zug                                                                           |                                                                              |                                                                      |
| Bahnhof/Haltestelle<br>8090650<br>8085457                              | Datum<br>05.07.2017                                                                                                    | Produkte<br>789                                                                  | Anzahl Personen<br>2                                                         | Klasse<br>1                                                          |
| Wagenauswahl Wagen 12 💌                                                | 1 🔊 🌠                                                                                                    |                                                                                  |                                                                              |                                                                      |
| 15 16 25<br>13 14 23     11   12   21                                  | 26       35       36       45       46       5         24       33       34       43       44       5         22       31       32       41       42       5 | 5     65     66     75       3     63     64     73       1     61     62     71 | 76     85     86     95       74     83     84     93       81     82     91 | 96     105     106       94     103     104       92     101     102 |
| ursprüngliche Sitzplatzauswahl                                         |                                                                                                    | Sitzplatz 51 nicht reser                                                         | vierbar                                                                      | lhre Auswahl: Wagen 12 Platz 43, 45<br>→ Auswahl übernehmen          |
| ausgewählt<br>1. Klasse Wagen<br>* Voraussichtliche Fahrtrichtung je V | Verfügbar<br>Ruhewagen<br>Nagen am Abfahrtsbahnhof (unverbindlich                                                                                            | nicht reservierbar<br>Handyverbot<br>h). Diese kann sich ggf. auf de             | er Strecke ändern, z.B. bei einem Ko                                         | opfbahnhof.                                                          |
|                                                                        | Seite drucke                                                                                                    | en 🛧 Zum Seitenanfar                                                             | ng                                                                           |                                                                      |

Pre-selected seats are highlighted. You can confirm or change these seats. Then you click on the button "Confirm selection". At the end for all trains the selected seats are transferred and shown in the mask "Reservation: Reservation Seat Specific".

**IMPORTANT:** Click on the button "Reserve". Only now all seats will be reserved.

| 🗢 Res                | ervierung          | : Bestimmte Si      | itzplatzreservierung                  |                         |             |                                                                                              |                      |  |  |  |  |
|----------------------|--------------------|---------------------|---------------------------------------|-------------------------|-------------|----------------------------------------------------------------------------------------------|----------------------|--|--|--|--|
| Datei                | Bearbeite          | n Aktionen N        | Navigation Ansi <u>c</u> ht Rese      | ervierungsoptionen Allg | emein Hilfe |                                                                                              |                      |  |  |  |  |
| NVS-Au<br>Vorgan     | ftragsnr.:<br>g:   | 227414250<br>XKY72M | ) Kundenname:<br>Firmenkundenidentifi | TEST<br>kation: (Keine) |             | Zahlungsart: Rechnung Agentur: 70LE/800722<br>Übergabeart: Ticketversand Verfall: 23.12.2017 |                      |  |  |  |  |
| Allgem               | eine Zugpr         | räferenzen          |                                       |                         |             |                                                                                              |                      |  |  |  |  |
| -Bestin              | mter Platz<br>ahrt |                     | Rückfahrt                             |                         |             | Reisende                                                                                     |                      |  |  |  |  |
| Wa                   | gennr: Pla         | atznummer(n):       | Wagennr: Platznummer(                 | n):                     |             |                                                                                              |                      |  |  |  |  |
|                      | 28                 | 63,65               |                                       |                         |             | Klasse: 1 - Gruppe                                                                           |                      |  |  |  |  |
|                      | 12                 | 43,45               |                                       |                         |             |                                                                                              |                      |  |  |  |  |
|                      |                    |                     |                                       |                         |             |                                                                                              |                      |  |  |  |  |
| Wage                 | n ———              |                     |                                       |                         |             | Optionen                                                                                     |                      |  |  |  |  |
| Wage                 | nart: E            | Beliebig            | •                                     |                         |             | Mit Rad Ohne Fahrrad                                                                         | Mit Rad Obne Fahrrad |  |  |  |  |
| Abteik               | art: E             | eliebig             |                                       |                         | •           |                                                                                              |                      |  |  |  |  |
| SoAng-Code: Beliebig |                    |                     |                                       |                         |             | Größtmögliche Strecke                                                                        |                      |  |  |  |  |
| Tarife               | und Rese           | rvierungsentgelt    | :                                     |                         |             | Verschiedenes                                                                                |                      |  |  |  |  |
| Re                   | es. Entgelt        | :                   | Anzahl                                | Tarife                  | Anzahl      | Autodaten AZ-Fahrtcode: (0) Kein Code                                                        |                      |  |  |  |  |
| 8                    | iSPR               |                     | <b>_</b>                              | 2                       |             | hahn honue.                                                                                  |                      |  |  |  |  |
| 1                    | Reservier          | ungsentgelt         | -                                     | 0                       |             | Para inverse fight (0) his secondary and fight for School                                    |                      |  |  |  |  |
|                      |                    |                     |                                       |                         |             | Reservierungsprlicht: (0) kein reservierungsprlichtiger Pahrsch                              |                      |  |  |  |  |
| ٧                    | Hin/R              | Datum               | Ab                                    | An                      | Zug         | Reservierung                                                                                 | Preis                |  |  |  |  |
| 2                    | н                  | 05.07.2017          | Frankfurt(Main)Hbf                    | Nürnberg Hbf            | ICE 627     | nicht reserviert                                                                             |                      |  |  |  |  |
|                      |                    |                     |                                       |                         |             |                                                                                              |                      |  |  |  |  |
|                      |                    |                     |                                       |                         |             |                                                                                              |                      |  |  |  |  |
| 2                    | н                  | 05.07.2017          | Nürnberg Hbf                          | Ingolstadt Hbf          | ICE 789     | nicht reserviert                                                                             | Anschluss            |  |  |  |  |
|                      |                    |                     |                                       |                         |             |                                                                                              |                      |  |  |  |  |
|                      |                    |                     |                                       |                         |             |                                                                                              |                      |  |  |  |  |
| Auto                 | -Daten             | Neuer Zug.          | Lös <u>c</u> he Zug                   |                         |             | Sitzplätze anz) spez. Zugpräf) Lösche Zugpräf. Stornieren                                    | Details              |  |  |  |  |
|                      |                    |                     |                                       |                         |             | Deservieren                                                                                  | chließen             |  |  |  |  |
|                      |                    |                     |                                       |                         |             | - Keadi Violenti - S                                                                         | 2                    |  |  |  |  |

#### All seats are reserved!

| 🗢 Re           | eservierung         | : Bestimmte S                                                                                                    | itzplatzreservierung                  | _                        |             |                                                                                                    |  |  |  |  |
|----------------|---------------------|----------------------------------------------------------------------------------------------------|---------------------------------------|--------------------------|-------------|----------------------------------------------------------------------------------------------------|--|--|--|--|
| Datei          | Bearbeite           | n Aktionen I                                                                                                    | Navigation Ansi <u>c</u> ht Res       | ervierungsoptionen Allge | emein Hilfe |                                                                                                    |  |  |  |  |
| NVS-A<br>Vorga | Auftragsnr.:<br>ng: | 227414250<br>XKY72M                                                                                                    | ) Kundenname:<br>Firmenkundenidentifi | TEST<br>kation: (Keine)  |             | Zahlungsart: Rechnung Agentur: 70LE/800722<br>Übergabeart: Ticketversand Verfall: 23,12.2017                                                                                      |  |  |  |  |
| Allger         | meine Zugpr         | ervierung: Bestimmte Sitzplatzreservierung Bearbeiten Aktionen Navigation Ansicht Reservierungsoptionen Allgemein Hil ffragsnr.: 227414250 Kundenname: TEST g: XKY72M Firmenkundenidentifikation: (Keine) eine Zugpräferenzen meter Platz fahrt gennr: Platznummer(n): 28 63,65 12 43,45 |                                       |                          |             |                                                                                                    |  |  |  |  |
| Best           | immter Platz        |                                                                                                    |                                       |                          |             | Reisende                                                                                                    |  |  |  |  |
| Hir            | nfahrt —            |                                                                                                    | Rückfahrt                             |                          |             |                                                                                                    |  |  |  |  |
| W              | /agennr: Pla        | atznummer(n):                                                                                                    | Wagennr: Platznummer(                 | n):                      |             |                                                                                                    |  |  |  |  |
|                | 28                  | 63,65                                                                                                    |                                       |                          |             | Klasse: 1 V Gruppe                                                                                                    |  |  |  |  |
|                | 12                  | 43,45                                                                                                    |                                       |                          |             |                                                                                                    |  |  |  |  |
|                |                     |                                                                                                    |                                       |                          |             |                                                                                                    |  |  |  |  |
| Wag            | en                  |                                                                                                    | L                                     |                          |             | Optionen                                                                                                    |  |  |  |  |
| Wag            | enart: E            | leliebig                                                                                                    |                                       | ]                        |             | Nit Pad Ohne Eshtrad                                                                                                    |  |  |  |  |
| Abte           | ilart: E            | leliebig                                                                                                    |                                       |                          | •           |                                                                                                    |  |  |  |  |
| SoAr           | ng-Code: E          | leliebig                                                                                                    | •                                     |                          |             | Größtmögliche Strecke                                                                                                    |  |  |  |  |
| Tarif          | e und Reser         | vierungsentgelt                                                                                                    | t                                     |                          |             | Verschiedenes                                                                                                    |  |  |  |  |
| F              | Res. Entgelt        | :                                                                                                    | Anzahl                                | Tarife                   | Anzahl      | Autodaten AZ-Fahrtcode: (0) Kein Code                                                                                                    |  |  |  |  |
|                | 8 iSPR              |                                                                                                    | •                                     | 2                        |             | haha haayay                                                                                                    |  |  |  |  |
|                | 1 Reservier         | ungsentgelt                                                                                                    | -                                     | 0                        |             | Deservierungen flight (0) kein regen ihr ungen flichtiger Esbrach                                                                                                    |  |  |  |  |
|                |                     |                                                                                                    |                                       |                          |             | Reserverungsphilent. (0) kein reserverungsphilentiger Panisch 👻                                                                                                    |  |  |  |  |
| ۷              | Hin/R               | Datum                                                                                                    | Ab                                    | An                       | Zug         | Reservierung Preis                                                                                                    |  |  |  |  |
| 2              | н                   | 05.07.2017                                                                                                    | Frankfurt(Main)Hbf                    | Nürnberg Hbf             | ICE 627     | InterCityExpress 627, Frankfurt(Main)Hbf (ab 13:54) - Nürnberg Hbf, 1.Kl., 2 Sitzplätze,<br>Wagen 28, Platze 63 65, Großraumwagen, Handy, Nichtraucher, 1 Fenster, 1 Gang<br>0,00 |  |  |  |  |
| 2              | н                   | 05.07.2017                                                                                                    | Nürnberg Hbf                          | Ingolstadt Hbf           | ICE 789     | InterCityExpress 789, Nürnberg Hbf (ab 16:27) - Ingolstadt Hbf, 1.Kl., 2 Sitzplätze,<br>Wagen 12, Plätze 43 45, Großraumwagen, Ruhebereich, Nichtraucher, 1 Fenster, 1<br>Gang    |  |  |  |  |
| Aut            | to-Daten            | Neuer Zug                                                                                                    | Lös <u>c</u> he Zug                   |                          |             | Sitzplätze anz) [spez. Zugpräf] [Lös <u>c</u> he Zugpräf.] Stornieren Details                                                                                                    |  |  |  |  |
|                |                     |                                                                                                    |                                       |                          |             | Reservieren Schließen                                                                                                    |  |  |  |  |

The reservations are shown in the Booking File.

| RailMaster - Vorgangsübersicht                            |                                                                                         |                                                                            |                                        |                              |                           |
|-----------------------------------------------------------|-----------------------------------------------------------------------------------------|----------------------------------------------------------------------------|----------------------------------------|------------------------------|---------------------------|
| <u>V</u> organg <u>K</u> undenprofil <u>B</u> earbeiten E | uchen <u>S</u> tornieren <u>Z</u> ahlen/                                                | /Bestätigen E <u>x</u> tras <u>A</u> r                                     | nsicht A <u>d</u> min Hi               | lfe                          |                           |
| 🗋 🔑 🧐 🎜 📁                                                 | 1 🔛 🛱 🔬                                                                                 | 🤜 豫 🐶                                                                      | 2                                      | 🍃 🥔 🎝                        |                           |
| NVS-Auftragsnr.: 227414250 K<br>Vorgang: XKY72M F         | undenname:<br>irmenkundenidentifikation:                                                | TEST<br>(Keine)                                                            |                                        | Zahlungsart:<br>Übergabeart: | Rechnung<br>Ticketversand |
| XKY72M                                                    |                                                                                         |                                                                            |                                        |                              |                           |
| - Reise Nr. 1 Ticketversand                               | 05.07.2017                                                                              |                                                                            |                                        |                              |                           |
| Reservierungen (RES)                                      |                                                                                         |                                                                            |                                        |                              |                           |
| 3 Sitz 6342 05.07.17                                      | InterCityExpress 627, Fra<br>Nürnberg Hbf, 1.KI., 2 Sit<br>Großraumwagen, Handy         | ankfurt(Main)Hbf (ab 1<br>zplätze, Wagen 28, Pl<br>v, Nichtraucher, 1 Fens | 3:54) -<br>ätze 63 65,<br>ster, 1 Gang | 0,00                         | offen                     |
| 4 Sitz 6342 05.07.17                                      | InterCityExpress 789, Nü<br>Hbf, 1.KI., 2 Sitzplätze, W<br>Großraumwagen, Ruhet<br>Gang | rnberg Hbf (ab 16:27)<br>agen 12, Plätze 43 45<br>bereich, Nichtraucher,   | - Ingolstadt<br>,<br>1 Fenster, 1      | 0,00                         | offen                     |
| E Fahrkarten (TCK)                                        |                                                                                         |                                                                            |                                        |                              |                           |
| 1 InI 6342 05.07.17                                       | Einfache Fahrt, Sparpreis<br>Frankfurt(Main)/Ingolstac                                  | s, Sitz 1. Kl., 2 Erw.,<br>It                                              | ,                                      | 79,80                        | offen                     |
| -Verbindungen/Zahlungen                                   |                                                                                         |                                                                            |                                        |                              |                           |
| Fahrplanauskunft (EVA)                                    |                                                                                         |                                                                            |                                        |                              |                           |
| 2 05.07.17                                                | Frankfurt(Main)Hbf 13:54                                                                | - Ingolstadt Hbf 16:58                                                     | 3                                      | 0,00                         |                           |

### Example: Graphical Seat Display - Flügelzug

| <ul> <li>Reservierung: Sitzplatzreservierung</li> </ul>                                            |                                                                                              |
|----------------------------------------------------------------------------------------------------|----------------------------------------------------------------------------------------------|
| Datei Bearbeiten Aktionen Navigation Ansicht Reservierungsoptionen Allgemein Hilfe                 |                                                                                              |
| NVS-Auftragsnr.: 574593522 Kundenname: TEST<br>Vorgang: 9ZR9X4 Firmenkundenidentifikation: (Keine) | Zahlungsart: Rechnung Agentur: 70LE/800722<br>Übergabeart: Ticketversand Verfall: 20.12.2017 |
| Allgemeine Zugpräferenzen                                                                          |                                                                                              |
| Reisende                                                                                           | Platz                                                                                        |
| Raucher: Beliebig v                                                                                | Fenster/Gang: Beliebig 💌 🔲 Unbedingt                                                         |
|                                                                                                    | In Reihe: Beliebig                                                                           |
| Klasse: 2 - Gruppe                                                                                 | Abteillage: Ohne Bedeutu                                                                     |
| Wagen                                                                                              | Optionen                                                                                     |
| Wagenart: Beliebig                                                                                 | Mit Rad Ohne Fahrrad                                                                         |
| Abteilart: Beliebig                                                                                |                                                                                              |
| SoAng-Code: Beliebig                                                                               | Größtmögliche Strecke 🔲 Anderer Zug                                                          |
| Tarife und Reservierungsentgelt                                                                    | Verschiedenes                                                                                |
| Res. Entgelt Anzahl Tarife Anzahl                                                                  | Autodaten AZ-Fahrtcode: (0) Kein Code                                                        |
| 1 Reservierungsentgett                                                                             |                                                                                              |
|                                                                                                    | bahn.bonus:                                                                                  |
|                                                                                                    | Reservierungspflicht: (0) kein reservierungspflichtiger Fahrsch                              |
| V Hin/R Datum Ab An Zug                                                                            | Reservierung Preis                                                                           |
| 1 H 05.07.2017 Hannover Hbf Berlin Hbf ICE 547/ICE nic                                             | ht reserviert                                                                                |
| Auto-Daten Neuer Zug Lösche Zug                                                                    | Sitzplätze anz) spez. Zugpräf) Lösche Zugpräf.) Stornieren Details                           |
|                                                                                                    | Reservieren Schließen                                                                        |

In the mask "Reservation: Seat Reservation" a Flügelzug train (ICE547/ICE557) is highlighted.

During the reservation process it could be the case that you get following info message for the seat you have selected via the graphical seat display:

| 🗢 Reservierung: Bestimmte Sitzplatzreservierung                            |                            |               |                                                  |                            |                                   |                    |
|----------------------------------------------------------------------------|----------------------------|---------------|--------------------------------------------------|----------------------------|-----------------------------------|--------------------|
| Datei Bearbeiten Aktionen Navigation Ansicht R                             | eservierungsoptionen All   | gemein Hilfe  |                                                  |                            |                                   |                    |
| NVS-Auftragsnr.: 574593522 Kundenname:<br>Vorgang: 9ZR9X4 Firmenkundeniden | TEST<br>ifikation: (Keine) |               | Zahlungsart:<br>Übergabeart:                     | Rechnung<br>Ticketversand  | Agentur: 70LE/8<br>Verfall: 23.12 | 800722<br>.2017    |
| Allgemeine Zugpräferenzen                                                  |                            |               |                                                  |                            |                                   |                    |
| Bestimmter Platz                                                           |                            |               | Reisende                                         |                            |                                   |                    |
| -Hinfahrt                                                                  |                            |               |                                                  |                            |                                   |                    |
| Wagennr: Platznummer(n): Wagennr: Platznumme                               | r(n):                      |               |                                                  |                            |                                   |                    |
|                                                                            |                            |               | Klasse: 2 🔻                                      | Gruppe                     |                                   |                    |
| Information                                                                |                            |               | ×                                                |                            |                                   |                    |
| -Wagen Apfrage kapp                                                        | nicht aufgeloest werden i  | ÖnAlternation | orschlag: 7ug, 00557 am 05.07                    |                            |                                   |                    |
| Wagenart: Beliebio 2017 um 13:3                                            | Uhr.ÖnAnkunft: 15:22 Ul    | hr. ()        | orsennag. Zug 00557 ann 05.07.                   |                            |                                   |                    |
|                                                                            |                            |               |                                                  | -                          |                                   |                    |
| Abtellart: Beliebig                                                        | OK                         |               |                                                  |                            |                                   |                    |
| SoAng-Code: Beliebig                                                       |                            |               |                                                  |                            |                                   |                    |
| Tarife und Reservierungsentgelt                                            |                            |               | Verschiedenes                                    |                            |                                   |                    |
| Res. Entgelt Anzał                                                         | l Tarife                   | Anzahl        | Autodaten AZ-Fahrtco                             | de: (0) Kein Code 🚽        | -                                 |                    |
| 1 Reservierungsentgelt 🔹                                                   | 1                          |               | — ۱۱۱ <u>.                                  </u> | <u>.</u>                   | _                                 |                    |
| 1 Reservierungsentgett                                                     |                            |               | bann.bonus:                                      |                            |                                   |                    |
|                                                                            |                            |               | Reservierungspflicht: (0)                        | ein reservierungspflichtig | ger Fahrsch 👻                     |                    |
| V Hin/ Datum Ab                                                            | An                         | Zug           |                                                  | Reservierung               |                                   | Preis              |
| 1 H 05.07.2017 Hannover Hbf                                                | Berlin Hbf                 | ICE 547/ICE   | nicht reserviert                                 |                            |                                   | ^                  |
|                                                                            |                            | 557           |                                                  |                            |                                   | -                  |
| Auto-Daten Neuer Zug Lösche Zug                                            |                            |               | Sitzplätze anz) spez.                            | Zugpräf) Lösche Zug        | präf. Stornieren                  | Details            |
|                                                                            |                            |               |                                                  |                            | Reservieren                       | S <u>c</u> hließen |

It means that a seat in the "wrong" Flügelzug was selected.

Open again the graphical seat display, and chose a different coach, e.g. 23 anstatt 32. Wagenplan

| lahnhof/Haltestelle<br>030390<br>010100 | Datum<br>05.07.2017                                                                                     | Produkte<br>547                                       | Anzahl Personen<br>1                                                                                               | Klasse<br>2                  |
|-----------------------------------------|----------------------------------------------------------------------------------------------------|-------------------------------------------------------|----------------------------------------------------------------------------------------------------|------------------------------|
| Vagenauswahl Wagen 23 💌 💈               |                                                                                                    |                                                       |                                                                                                    |                              |
| 101 92<br>103 94                        | 91         82         81         72         7'           93         84         83         74         7' | 62     61     52     63       64     63     54     64 | 42         41         32         31         22           53         44         43         34         33         24 | 21 12 11<br>23 14 13         |
|                                         | 97 88 87 78 77                                                                                          | 7 68 67 58                                            | 57 48 47 38 37 28<br>55 16 15 28 25 26                                                                             | 27 18 17                     |
|                                         |                                                                                                    | Eabrtrichtung*                                        | <u>35 40 45 30 35 20</u>                                                                                           | Libre Auswahl: Wagen 23 Plat |
|                                         |                                                                                                    | 1 unit iteritaring                                    |                                                                                                    | 52                           |
|                                         |                                                                                                    |                                                       |                                                                                                    | → Auswahl übernehm           |

| Now the seat reservation is possible. |  |
|---------------------------------------|--|
|---------------------------------------|--|

| <ul> <li>Reservierung: Bestimmte Sitzplatzreservierung</li> </ul>          |                             |                    |                                                                                                    |
|----------------------------------------------------------------------------|-----------------------------|--------------------|----------------------------------------------------------------------------------------------------|
| Datei Bearbeiten Aktionen Navigation Ansicht R                             | eservierungsoptionen All    | gemein Hilfe       |                                                                                                    |
| NVS-Auftragsnr.: 574593522 Kundenname:<br>Vorgang: 92R9X4 Firmenkundeniden | TEST<br>tifikation: (Keine) |                    | Zahlungsart: Rechnung Agentur: 70LE/800722<br>Übergabeart: Ticketversand Verfail: 23.12.2017                                                             |
| Allgemeine Zugpräferenzen                                                  |                             |                    |                                                                                                    |
| Bestimmter Platz                                                           |                             |                    | Reisende                                                                                                    |
| Hintanrt Rucktanrt Nagagars Blatzaummer(a): Wagagars Blatzaummer(a):       | ar(a):                      |                    |                                                                                                    |
|                                                                            | ar(n).                      |                    | Klasse: 2 V Gruppe                                                                                                    |
| Wagen                                                                      |                             |                    | Optionen                                                                                                    |
| Wagenart: Beliebig                                                         | •                           |                    | Mit Rad Ohne Fahrrad                                                                                                    |
| Abteilart: Beliebig                                                        |                             | -                  |                                                                                                    |
| SoAng-Code: Beliebig                                                       |                             |                    | Größtmögliche Strecke                                                                                                    |
| Tarife und Reservierungsentgelt                                            |                             |                    | Verschiedenes                                                                                                    |
| Res. Entgelt Anza                                                          | nl Tarife                   | Anzahl             | Autodaten AZ-Fahrtcode: (0) Kein Code                                                                                                    |
| 1 Reservierungsentgelt                                                     | 1                           |                    |                                                                                                    |
| 1 Reservierungsentgelt                                                     | 0 T                         |                    | Dann.bonus.                                                                                                    |
|                                                                            |                             |                    | Reservierungspflicht: (0) kein reservierungspflichtiger Fahrsch 🗸                                                                                        |
| V Hin/ Datum Ab                                                            | An                          | Zug                | Reservierung Preis                                                                                                    |
| 1 H 05.07.2017 Hannover Hbf                                                | Berlin Hbf                  | ICE 547/ICE<br>557 | InterCityExpress 547, Hannover Hbf (ab 13:31) - Berlin Hbf, 2.Kl., 1 Sitzplatz, Wagen 23, Platz 52, Großraumwagen, Handy, Nichtraucher, 1 Fenster 4,50 🔻 |
| Auto-Daten Neuer Zug Lösche Zug                                            |                             |                    | Sitzplätze anz         spez. Zugpräf         Lösche Zugpräf.         Stornieren         Details                                                          |
|                                                                            |                             |                    | Reservieren Schließen                                                                                                    |

### **Example: Graphical Seat Display – Group Bookings**

Group Bookings via the graphical seat display are currently not available. Nevertheless seat reservations via the graphical seat display can be done for 6 travelers.

| Reservierung: Sitzplatzreservierung                                                                |                                                                                              |  |  |  |
|----------------------------------------------------------------------------------------------------|----------------------------------------------------------------------------------------------|--|--|--|
| Datei Bearbeiten Aktionen Navigation Ansicht Reservierungsoptionen Allgemein I                     | Hilfe                                                                                        |  |  |  |
| NVS-Auftragsnr.: 295661941 Kundenname: TEST<br>Vorgang: H7GWBA Firmenkundenidentifikation: (Keine) | Zahlungsart: Rechnung Agentur: 70LE/800722<br>Übergabeart: Ticketversand Verfall: 20.12.2017 |  |  |  |
| Allgemeine Zugpräferenzen                                                                          |                                                                                              |  |  |  |
| Reisende                                                                                           | Platz                                                                                        |  |  |  |
| Raucher: Beliebig                                                                                  | Fenster/Gang: Beliebig 🖵 🔲 Unbedingt                                                         |  |  |  |
|                                                                                                    | In Reihe: Beliebig                                                                           |  |  |  |
| Klasse: 2 🗸 🕼 Gruppe                                                                               | Abteillage: Ohne Bedeutu 👻                                                                   |  |  |  |
| Wagen                                                                                              | Optionen                                                                                     |  |  |  |
| Wagenart: Beliebig                                                                                 | Mit Rad Ohne Fahrrad                                                                         |  |  |  |
| Abteilart: Beliebig                                                                                |                                                                                              |  |  |  |
| SoAng-Code: Beliebig                                                                               | 🔲 Größtmögliche Strecke 🔲 Anderer Zug                                                        |  |  |  |
| Tarife und Reservierungsentgelt                                                                    | Verschiedenes                                                                                |  |  |  |
| Res. Entgelt Anzahl Tarife Anzahl                                                                  | Autodaten AZ-Fahrtcode: (0) Kein Code                                                        |  |  |  |
| 5 Reservierungsentgelt Gruppen 🔹 6                                                                 | hahn honus:                                                                                  |  |  |  |
| 1 Reservierungsentgelt = 0                                                                         |                                                                                              |  |  |  |
|                                                                                                    | Reservierungspflicht: (0) kein reservierungspflichtiger Fahrsch                              |  |  |  |
| V Hin/R Datum Ab An Zu                                                                             | ig Reservierung Preis                                                                        |  |  |  |
| 1 H 05.07.2017 Frankfurt(Main)Hbf Stuttgart Hbf ICE 93                                             | 5 nicht reserviert                                                                           |  |  |  |
|                                                                                                    |                                                                                              |  |  |  |
|                                                                                                    |                                                                                              |  |  |  |
| Auto-Daten Neuer Zug Lösche Zug                                                                    | Sitzplätze anz Steps: Zugpräf, Lösche Zugpräf. Stornieren Details                            |  |  |  |
|                                                                                                    | Reservieren Schließen                                                                        |  |  |  |

| jenplan                                                        |                                                                                                  |                                                                              |                                                                                                    |                            |                                   |                |
|----------------------------------------------------------------|--------------------------------------------------------------------------------------------------|------------------------------------------------------------------------------|----------------------------------------------------------------------------------------------------|----------------------------|-----------------------------------|----------------|
| DB                                                             |                                                                                                  |                                                                              |                                                                                                    |                            |                                   |                |
| Bitte wählen Sie hier Ih<br>Bahnhof/Haltestelle<br>8060315     | re gewünschten Plätze<br>Datum<br>05.07.2013                                                     | für diesen Zug<br>Produkte<br>935                                            | Anzahl Per                                                                                                    | sonen                      | Klasse<br>2                       |                |
| 8070830<br>Wagenauswahl Wagen 2 💌                              | 2 🔉 🖋                                                                                            |                                                                              |                                                                                                    |                            |                                   |                |
| 15     16     25       17     18     27       13     14     23 | 26     35     36     #     45       28     37     38     43       24     33     34     43     44 | 65     65     66     75       67     67     68     77       53     63     64 | 76         85         86         95           78         83         84         93           81         82         91 | 96 105<br>94 103<br>92 101 | 106 115 1<br>104 113 1<br>102 111 | 16<br>14<br>12 |
| ursprüngliche Sitzplatzauswahl                                 | 22 31 <b>32</b> 41 42                                                                            | 51 61 62 71                                                                  | htung*                                                                                                    | Ihre Auswahl:              | Wagen 2 Platz 13, 17, 1           | 5, 12, 14,     |
|                                                                |                                                                                                  |                                                                              | -                                                                                                    |                            | → Auswahl über                    | rnehmer        |
| ausgewählt                                                     | verfügbar                                                                                        | nicht reservierbar                                                           |                                                                                                    |                            |                                   |                |
| Gepäckregal * Voraussichtliche Fahrtrichtung j                 | 2. Klasse Wagen<br>e Wagen am Abfahrtsbahnhof (u                                                 | Ruhewagen nverbindlich). Diese kann sich g                                   | Handyverbot<br>gf. auf der Strecke ändern, z.B.                                                                      | bei einem Kopfbahnh        | of.                               |                |
|                                                                | A                                                                                                | Seite drucken 🔺 Zum Se                                                       | eitenanfang                                                                                                    |                            |                                   |                |

The graphical seat display for the requested train is shown.

Pre-selected seats are highlighted. You can confirm or change these seats. Then you click on the button "Confirm selection".

| Reservierung: Bestimmte Sitzplatzreservierung                                                                                                    |                                |  |  |  |  |  |  |  |  |  |
|----------------------------------------------------------------------------------------------------|--------------------------------|--|--|--|--|--|--|--|--|--|
| Datei Bearbeiten Aktionen Navigation Ansi <u>c</u> ht Reservierungsoptionen Allgemein Hilfe                                                                                                    |                                |  |  |  |  |  |  |  |  |  |
| NVS-Auftragsnr.:         295661941         Kundenname:         TEST         Zahlungsart:         Rechnung         Agentur:         70           Vorgang:         H7GWBA         Firmenkundenidentifikation:         (Keine)         Übergabeart:         Ticketversand         Verfall:         20 | 0LE/800722<br>0.12.2017        |  |  |  |  |  |  |  |  |  |
| Allgemeine Zugpräferenzen                                                                                                    |                                |  |  |  |  |  |  |  |  |  |
| Bestimmter Platz     Reisende       Hinfahrt     Reisende       Wagennr: Platznummer(n):     Wagennr: Platznummer(n):                                                                                                    | Reisende<br>Klasse: 2 V Gruppe |  |  |  |  |  |  |  |  |  |
| 2     12,13,14,15,17                                                                                                    |                                |  |  |  |  |  |  |  |  |  |
| Wagen Optionen                                                                                                    |                                |  |  |  |  |  |  |  |  |  |
| Wagenart: Beliebig Mit Rad Ohne Fahrrad                                                                                                    | Mit Rad Ohne Fahrrad           |  |  |  |  |  |  |  |  |  |
| Abteilart: Beliebig                                                                                                    | Größtmögliche Strecke          |  |  |  |  |  |  |  |  |  |
| SoAng-Code: Beliebig Groistmogliche Strecke                                                                                                    |                                |  |  |  |  |  |  |  |  |  |
| Tarife und Reservierungsentgelt                                                                                                    |                                |  |  |  |  |  |  |  |  |  |
| Res. Entgelt Anzahl Tarife Anzahl Autodaten AZ-Fahrtcode: (0) Kein Code 💌                                                                                                    |                                |  |  |  |  |  |  |  |  |  |
| 5 Reservierungsentgelt Gruppen 🔻 6                                                                                                    |                                |  |  |  |  |  |  |  |  |  |
| 1 Reservierungsentgelt                                                                                                    | 1                              |  |  |  |  |  |  |  |  |  |
|                                                                                                    | -                              |  |  |  |  |  |  |  |  |  |
| V Hin/ Datum AD An Zug Reservierung                                                                                                    | Preis                          |  |  |  |  |  |  |  |  |  |
|                                                                                                    | -                              |  |  |  |  |  |  |  |  |  |
| Auto-Daten Neuer Zug Lösche Zug                                                                                                    | ren Details                    |  |  |  |  |  |  |  |  |  |
| Reservi                                                                                                    | eren S <u>c</u> hließen        |  |  |  |  |  |  |  |  |  |

The selected seats are transferred and shown in the mask "Reservation: Reservation Seat Specific".

#### **IMPORTANT:**

| INFORTANT.       |                                             |
|------------------|---------------------------------------------|
| Click on the box | Group, and deselect it Group .              |
| Now click on the | button "Reserve". The seats will be booked. |

| Reservieru                                                                                            | ng: Bestimmte                     | Sitzplatzreserv    | vierung                |                    |              |             |                                      |                                                                                                    |                                              |                                      |                          |         |  |
|----------------------------------------------------------------------------------------------------|-----------------------------------|--------------------|------------------------|--------------------|--------------|-------------|--------------------------------------|----------------------------------------------------------------------------------------------------|----------------------------------------------|--------------------------------------|--------------------------|---------|--|
| Datei Bearbe                                                                                          | iten Aktionen                     | Navigation A       | Ansi <u>c</u> ht Re    | servierungsopt     | tionen Allge | emein Hilfe | 1                                    |                                                                                                    |                                              |                                      |                          |         |  |
| NVS-Auftragsn<br>Vorgang:                                                                             | r.: 29566194<br>H7GWBA            | 1 Kunden<br>Firmen | nname:<br>kundenidenti | TE<br>fikation: (K | ST<br>(eine) |             |                                      | Zahlungsart:<br>Übergabeart:                                                                                      | Rechnung<br>Ticketversand                    | Agentur:<br>Verfall:                 | 70LE/80072<br>23.12.2017 | 2       |  |
| Allgemeine Zu                                                                                         | Allgemeine Zugpräferenzen         |                    |                        |                    |              |             |                                      |                                                                                                    |                                              |                                      |                          |         |  |
| Bestimmter Pl.<br>Hinfahrt<br>Wagennr:<br>2                                                           | Platznummer(n):<br>12,13,14,15,17 | Rückfahrt          | Platznummer            | r(n):              |              |             | Klasse:                              | e<br>2 •                                                                                                    | Gruppe                                       |                                      |                          |         |  |
| Wagen<br>Wagenart:<br>Abteilart:                                                                      | Beliebig<br>Beliebig              |                    |                        | -                  |              | •           | Optione<br>Mit Rad                   | n<br>Ohne Fahrrad                                                                                                 | ×                                            |                                      |                          |         |  |
| SoAng-Code: Beliebig                                                                                  |                                   |                    |                        |                    |              | Gro         | Größtmögliche Strecke                |                                                                                                    |                                              |                                      |                          |         |  |
| Tarife und Reservierungsentgelt                                                                       |                                   |                    |                        |                    |              |             | chiedenes                            |                                                                                                    |                                              |                                      |                          |         |  |
| Res. Entgelt     Anzahl       5 Reservierungsentgelt Gruppen     6       1 Reservierungsentgelt     0 |                                   |                    |                        |                    |              |             | Aut<br>bahn.bo<br>Reservi            | Autodaten AZ-Fahrtcode: (0) Kein Code bahn.bonus: Reservierungspflicht: (0) kein reservierungspflichtiger Fahrsch |                                              |                                      |                          |         |  |
| V Hin/                                                                                                | . Datum                           | Ab                 |                        | An                 |              | Zug         |                                      |                                                                                                    | Reservierung                                 |                                      |                          | Preis   |  |
| 1 H                                                                                                   | 05.07.2017                        | Frankfurt(Mair     | n)Hbf                  | Stuttgart Hbf      | I            | CE 935      | InterCityExpress<br>Sitzplätze, Wage | 935, Frankfurt(Main<br>n 2, Plätze 12 13 14<br>opeter - 4 Cope                                                    | n)Hbf (ab 13:05) - Stu<br>15 17 18, Großraum | uttgart Hbf, 2.Kl.<br>wagen, Ruheber | , 6<br>eich,             | 0,00 -  |  |
| Auto-Daten.                                                                                           | Neuer Zu                          | g Lös <u>c</u> h   | ne Zug                 |                    |              |             | Sitzpla                              | itze anz) spez. 2                                                                                                 | Zugpräf) Lös <u>c</u> he Z                   | Zugpräf. Sto                         | rnieren                  | Details |  |
|                                                                                                    |                                   |                    |                        |                    |              |             |                                      |                                                                                                    |                                              |                                      | <b>[</b>                 | -       |  |